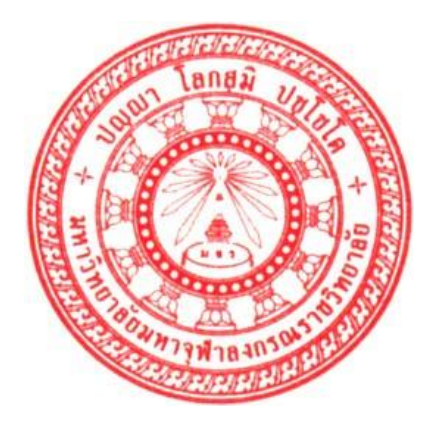

### คู่มือการใช้งานระบบรับสมัครนิสิตออนไลน์ มหาวิทยาลัยมหาจุฬาลงกรณราชวิทยาลัย

**บริษัท วิชั่นเน็ต จำกัด** 976/27, 976/28 ชั้น 3-4 ซอยแสงแจ่ม (โรงพยาบาลพระราม9) ถนนพระราม 9 แขวงบางกะปิ เขตห้วยขวาง กรุงเทพฯ 10310 โทรศัพท์ 66-2641-5310-4 โทรสาร 66-2641-5317

Vision Net

### สารบัญ

| ระบบรั  | ะบบรับสมัครนิสิตออนไลน์                                        |    |  |
|---------|----------------------------------------------------------------|----|--|
| ขั้นตอน | เการเตรียมฐานข้อมูล                                            | 4  |  |
| •       | ข้อมูลการเปิดรับนิสิตใหม่ ตามแผนการรับนิสิตประจำปี/ภาคการศึกษา | 4  |  |
| •       | บันทึกฐานข้อมูลเบื้องต้น                                       | 6  |  |
|         | การบันทึกฐานข้อมูลอ้างอิง                                      | 6  |  |
|         | การบันทึกวุฒิการศึกษาที่ใช้ในการรับสมัคร                       | 9  |  |
|         | การบันทึกตำแหน่งผู้คุมสอบ                                      |    |  |
| •       | แบบการบันทึกข้อมูลบน WEB                                       |    |  |
| •       | บันทึกถึงผู้สมัครสอบ                                           |    |  |
| •       | การบันทึกข้อมูลกลุ่มสอบ                                        | 14 |  |
| •       | บันทึกข้อมูลรายวิชา                                            |    |  |
| •       | บันทึกข้อมูลผู้คุมสอบ                                          |    |  |
| •       | บันทึกข้อมูลสอบแต่ละกลุ่มสอบ                                   |    |  |
| •       | บันทึกข้อมูลกลุ่มสาขาวิชา                                      |    |  |
| •       | บันทึกเงื่อนไขการรับสมัคร                                      |    |  |
| •       | ข้อมูลกลุ่มสาขาวิชาที่เปิดรับสมัครในภาคการศึกษานั้น            | 23 |  |
| ขั้นตอน | เการบันทึกข้อมูลผู้สมัคร                                       | 25 |  |
| •       | การบันทึกข้อมูลเข้าสู่ระบบ                                     |    |  |
|         | การบันทึกข้อมูลผู้สมัครผ่านระบบ                                |    |  |
| •       | การตรวจสอบจำนวนผู้สมัคร                                        |    |  |
| •       | การบันทึกคะแนนสอบ                                              |    |  |
|         | บันทึกรายบุคคล                                                 |    |  |
|         | นำเข้าคะแน่นจากไฟล์ข้อมูล                                      |    |  |
|         | บันทึกคะแนนสอบตามรายวิชา                                       |    |  |
| การจัด  | ห้องสอบ                                                        |    |  |
| •       | ข้อมูลอาคาร                                                    |    |  |
| •       | ข้อมูลห้องสอบ                                                  |    |  |
| •       | จัดห้องสอบ                                                     |    |  |
| ขั้นตอน | เการปรับสถานะผู้สมัคร                                          |    |  |

| ■ สถานะผู้สมัคร                                                 |    |
|-----------------------------------------------------------------|----|
| ■ การปรับสถานะของผู้สมัคร                                       |    |
| การปรับสถานะรายบุคคล                                            |    |
| การปรับสถานะเป็นชุด                                             |    |
| การรับรายงานตัว                                                 | 34 |
| <ul> <li>การปรับสถานะสาขาวิชารายภาคเพื่อรับรายงานตัว</li> </ul> |    |
| การกำหนดรหัสนิสิตเป็นชุด                                        | 35 |
| ■ กำหนดเลขประจำตัวนิสิตใหม่                                     |    |
| รายงานในระบบรับนิสิต                                            | 36 |

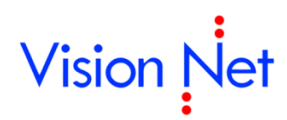

### ระบบรับสมัครนิสิตออนไลน์

ระบบรับสมัครนี้เป็นระบบงานที่เป็นส่วนแรกสุดของการให้บริการทางการศึกษาโดยระบบจะดำเนินการ ตั้งแต่ทำ การรับสมัครผู้สมัคร การคัดเลือกผู้สมัคร ไปจนถึงการจัดห้อง และกำหนดรหัสใหม่ให้แก่ผู้ที่ผ่านการรับคัดเลือก โดยเราสามารถแบ่งขั้นตอนได้เป็นดังนี้

| ขั้นตอน                             | คำอธิบาย                                              |
|-------------------------------------|-------------------------------------------------------|
| ขั้นตอนการเตรียมฐานข้อมูล           | ในเบื้องต้นเราต้องเตรียมการฐานข้อมูลดังต่อไปนี้       |
|                                     | - ข้อมูลสาขาที่รับสมัครเบื้องต้น                      |
|                                     | - ข้อมูลสาขาวิชาที่เปิดรับสมัครในภาคการศึกษานั้น      |
|                                     | - ข้อมูลรายวิชาที่สอบเบื้องต้น                        |
|                                     | - ข้อมูลรายวิชาที่เปิดสอบในปีภาคนั้น                  |
|                                     | - ข้อมูลจำนวนรับของแต่ละประเภทการรับสมัคร             |
| ขั้นตอนการบันทึกข้อมูลผู้สมัคร และ  | เป็นขั้นตอนในการนำข้อมูลผู้สมัครเข้าสู่ระบบ และบันทึก |
| นำเข้าข้อมูลผู้สมัคร                | ข้อมูลของผู้สมัคร รวมทั้งคะแนนที่ได้รับในแต่ละการ     |
|                                     | ทดสอบ                                                 |
| ขั้นตอนการจัดสรรจำนวนผู้สมัครและการ | เป็นขั้นตอนในการนำเอาข้อมูลผู้สมัครนำมาประมวลผลว่า    |
| ปรับสถานะผู้สมัคร                   | ผู้สมัครคนใดควรจะได้รับการคัดเลือกแล้วทำการปรับ       |
|                                     | สถานะผู้สมัครให้เป็นผู้ผ่านการคัดเลือกต่อไป           |
| การจัดที่นั่งสอบ                    | เป็นขั้นตอนของการกำหนดเงื่อนไขเพื่อให้ระบบจัดห้อง     |
|                                     | และที่นั่งสอบให้แก่ผู้สมัครอัตโนมัติ                  |
| การจัดพิมพ์รายงานที่เกี่ยวข้อง      | จัดพิมพ์รายงานเกี่ยวกับผู้สมัคร                       |
| ขั้นตอนการรายงานตัว                 | เป็นขั้นตอนในการรับรายงานตัวผู้ที่ผ่านการคัดเลือกเข้า |
|                                     | เป็นนิสิตใหม่                                         |
| ขั้นตอนการกำหนดห้อง และรหัสนิสิต    | เลือกแล้วนำเข้าสู่ฐานข้อมูลนิสิตโดยจะต้องมีการกำหนด   |
|                                     | ห้องให้แก่ผู้ที่ผ่านการคัดเลือก (กรณีมีหลายห้อง) และ  |
|                                     | ออกรหัสให้แก่นิสิต รวมทั้งการบันทึกข้อมูลเพิ่มเติม    |
|                                     | บางอย่าง                                              |

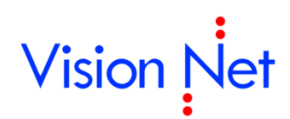

0

### ขั้นตอนการเตรียมฐานข้อมูล

ก่อนที่จะดำเนินการรับนิสิต จะต้องมีการเตรียมข้อมูลเบื้องต้นดังต่อไปนี้

#### ข้อมูลการเปิดรับนิสิตใหม่ ตามแผนการรับนิสิตประจำปี/ภาคการศึกษา

การกำหนดข้อมูลรุ่น และกลุ่มนิสิตที่จะรับเข้าศึกษาในแต่ละภาคการศึกษา ตามแผนการรับนิสิตที่กำหนดไว้ เป็น กิจกรรมเริ่มแรกของการรับนิสิตใหม่ ในแต่ละปี/ภาคการศึกษา เพื่อกำหนดทิศทางการรับนิสิต ให้สอดคล้องกับ แผนที่กำหนด *(กำหนดทุกภาคการศึกษาที่มีกิจกรรมการรับนิสิตใหม่)* 

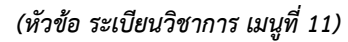

| 🖻 prgSTUDENTSET |                 |                       |                                                     |                                     |                |      |
|-----------------|-----------------|-----------------------|-----------------------------------------------------|-------------------------------------|----------------|------|
| Ĭ               | ันที่กร่        | โยคลไมน์ได้ไข         |                                                     | 2 ปีที่เข้า                         | 2559 ภาคที่    | 1    |
|                 |                 | · ·                   | rek 🕄                                               | <b>เจ้ตการศึก</b> [1∶ม <del>ห</del> | กจุฬาฯ สวนกลาง | -    |
|                 | รุ่นที่         | มหาวิทยาลัย           | หลักสูตร                                            | ประเภท                              | รุ่นกลุ่มย่อ   | รับ  |
|                 | 66              | 1 : มหาจุฬาฯ ส่วนกลาง | 5520101 : พระพุทธศาสนา (พุทธศาสตรบัณฑิต)            | 1 : บรรพชิต                         | ส่วนกลาง       | 5(   |
|                 | 66              | 1 : มหาจุฬาฯ ส่วนกลาง | 3810106 : ปรัชญา (พุทธศาสตรบัณฑิต) 🛛 4              | 2 : คฤหัสถ์                         | ส่วนกลาง       | 5(   |
|                 | 29              | 1 : มหาจุฬาฯ ส่วนกลาง | 5540305 : English (พุทธศาสตรมหาบัณฑิต)              | 3 : บรรพชิต (                       |                | - 50 |
|                 | 15              | 1 : มหาจุฬาฯ ส่วนกลาง | 5450202 : พุทธบริหารการศึกษา (แบบ ๒.๑) (พุทธศาสตรอุ | 0 : รวม                             | ส่วนกลาง       | 50   |
|                 | 66              | 1 : มหาจุฬาฯ ส่วนกลาง | 5520103 : ปรัชญา (พุทธศาสตรบัณฑิต)                  | 1 : บรรพชิต                         | ส่วนกลาง       | 50   |
| *               |                 |                       |                                                     |                                     |                |      |
|                 |                 |                       |                                                     |                                     |                |      |
|                 |                 |                       |                                                     |                                     |                |      |
|                 |                 |                       |                                                     |                                     |                |      |
|                 |                 |                       |                                                     |                                     |                |      |
|                 |                 |                       |                                                     |                                     |                |      |
|                 |                 |                       |                                                     |                                     |                |      |
|                 |                 |                       |                                                     |                                     |                |      |
|                 |                 |                       |                                                     |                                     |                |      |
|                 |                 |                       |                                                     |                                     |                |      |
|                 |                 |                       |                                                     |                                     |                |      |
| R               | ecord: <u>I</u> |                       | ▶ <b>*</b> of 5                                     |                                     |                | ▶    |
|                 | ขี              | ภาค ถ้                | าะนด ค่า                                            |                                     |                |      |
|                 |                 |                       |                                                     |                                     |                |      |
|                 |                 |                       |                                                     |                                     |                |      |
|                 |                 |                       |                                                     |                                     |                |      |
| D.              | acord:          |                       | l}≉l of 1                                           |                                     |                |      |
| 1 1 1 1         | scord: 🔳        |                       |                                                     |                                     |                |      |

#### รูปที่ 1 เมนู "กำหนดข้อมูลรุ่น/กลุ่มนิสิต" ระบบฐานข้อมูลหลัก

- 1. เรียกเมนู **บันทึกรุ่นกลุ่มนิสิต** จาก กลุ่มเมนู ระเบียนวิชาการ **ระบบฐานข้อมูลหลัก**
- 2. ระบุข้อมูล ศูนย์ และปีภาคการศึกษาที่เปิดรับสมัครนิสิต ในช่อง "**ปีที่เข้า และภาคที่**"
- 3. ระบุส่วนจัดการศึกษา
- 4. ระบุข้อมูลในช่องต่าง ๆ ให้สมบูรณ์ดังนี้

| ข้อมูล  | คำอธิบาย                                                                                |
|---------|-----------------------------------------------------------------------------------------|
| รุ่นที่ | รุ่นที่รับเข้า ซึ่งปัจจุบันระบุเป็นปีที่รับเข้าศึกษาตามด้วยภาคการศึกษาที่รับเข้า หากไม่ |
|         | ระบุระบบจะกำหนดเป็นหมายเลขปี พ.ศ. ที่เข้าศึกษา เช่น 581 หมายถึงผู้เรียนที่เข้า          |

| ข้อมูล            | คำอธิบาย                                                                                                    |
|-------------------|----------------------------------------------------------------------------------------------------|
|                   | ศึกษาในปีการศึกษา 2558 เป็นต้น                                                                                                    |
| มหาวิทยาลัย       | ระบุวิทยาเขตที่ศึกษา                                                                                                    |
| หลักสูตร          | ระบุสาขาของนิสิต ควรระบุให้ถูกต้องตามหลักสูตรที่กำหนดไว้                                                                                          |
| ประเภท            | 0: รวม<br>1 : บรรพชิต<br>2 : คฤหัสถ์<br>3 : บรรพชิต (พิเศษ)<br>4 : คฤหัสถ์ (พิเศษ)<br>5 : เทียบโลน (ปกติ)<br>6 : เทียบโลน (พิเศษ)                 |
| รุ่นกลุ่มย่อ      | ชื่อกลุ่ม/ห้องของนิสิต ตามที่ผู้ใช้งานกำหนด                                                                                                    |
| รับ               | จำนวนนิสิตที่เปิดรับในแต่ละห้อง                                                                                                    |
| ปัจจุบัน          | จำนวนปัจจุบันของนิสิตในแต่ละห้อง ข้อมูลในหัวข้อนี้ ผู้ใช้ไม่ต้องบันทึก ระบบจะทำ                                                                   |
|                   | การนับจำนวนจากผู้ที่ถูกรับเข้าเป็นนิสิตแล้ว                                                                                                    |
| อาจารย์ที่ปรึกษา  | ระบุชื่ออาจารย์ที่ปรึกษา                                                                                                    |
| การประเมินผล      | ระบุการประเมินผล                                                                                                    |
|                   | 0 : ระบบการประเมินผล<br>1 : ระบบการประเมินผลปริญญาตรี<br>2 : ป.บัณฑิตร-โท-เอก_ระบบใหม่ (ปี49)<br>3 : ปริญญาโท-เอก_ระบบเก่า (ประเมินผลก่อน ก.ย.49) |
| บัญชีค่าใช้จ่าย   | รูปแบบการคำนวณอัตราค่าธรรมเนียมการศึกษาของนิสิตในห้องเรียนที่กำลังบันทึก                                                                          |
| ปฏิทินการศึกษา    | ผังปฏิทินการศึกษาที่นิสิตห้องนี้ใช้                                                                                                    |
| วันที่รับเข้า     | วันที่เข้าศึกษาในสถาบันา                                                                                                    |
| รหัสเริ่มต้น      | รหัสนิสิตเริ่มต้นของห้องเรียนนั้น (หากไม่กำหนดระบบจะยึดตามค่าที่ติดตั้งไว้ใน                                                                      |
|                   | ຈະບບ)                                                                                                    |
| รหัสธนาคาร(ใบแจ้ง | ระบุรหัสธนาคาร(ใบแจ้งยอด)                                                                                                    |
| ଅତନ)              |                                                                                                    |

เมื่อทำการบันทึกข้อมูลต่าง ๆ ไว้อย่างสมบูรณ์แล้ว เมื่อใดที่ทำการกำหนดรหัสประจำตัวนิสิต ตามรุ่นกลุ่มของ นิสิต (ในระบบจัดการนิสิตใหม่) ระบบก็จะส่งค่าข้อมูลดังตารางข้างต้นมาใช้เป็นข้อมูลหลักของนิสิตแต่ละคน นั่นเอง

#### บันทึกฐานข้อมูลเบื้องต้น

#### การบันทึกฐานข้อมูลอ้างอิง

เป็นการบันทึกข้อมูลพื้นฐานต่างๆของระบบ ซึ่งประกอบด้วย กลุ่มระดับการสมัคร กลุ่มประเภทการรับสมัคร ประเภทการรับสมัคร ชื่อวุฒิที่จบ และตำแหน่งผู้คุมสอบ

#### กลุ่มระดับการรับสมัคร

เป็นการกำหนดรูปแบบการบันทึกข้อมูลของผู้สมัคร ที่เปิดรับสมัครออนไลน์ (ทำการบันทึกเพียงครั้งเดียว หรือ เมื่อมีการเพิ่มประเภทการรับสมัครขึ้นมาเพิ่มเติม)

(หัวข้อ ข้อมูลระบบ เมนูที่ 8)

| ฐานข้อมูลอ้างอิง |             | - + เพิ่ม-ลดตัวอักษร | กลุ่มระดับการสมัคร | กลุ่มประเภทการรับสมัคร | ประเภทการรับสม่ |
|------------------|-------------|----------------------|--------------------|------------------------|-----------------|
| L. No.           |             |                      |                    | ชื่อวุฒิที่จบ          | ตำแหน่งผู้คุมสล |
| *ธนัส            | *สื่อระดับอ | າຣສນັດຣ              | สื่อระดับอ         | າເສນັດເວັນດານ          | *u ato t Web    |
|                  | 1/281       | 131463913            |                    | TTALATION (C           | Y               |
| 200              | ปาส         | •                    |                    |                        | Y               |
| 300              | ปริญญาตรี   | 6                    |                    |                        | Y               |
| *                |             |                      |                    |                        |                 |
|                  |             |                      |                    |                        |                 |
| <u>*</u>         |             |                      |                    |                        |                 |

รูปที่ 2 เมนู "ฐานข้อมูลอ้างอิง"

- เรียกเมนู ฐานข้อมูลอ้างอิง จาก กลุ่มเมนู ข้อมูลระบบ ระบบ รับนิสิต
- คลิก กลุ่มระดับการสมัคร
- บันทึกข้อมูลต่างๆ ดังนี้

| ข้อมูล            | คำอธิบาย                                  |
|-------------------|-------------------------------------------|
| รหัส              | ระบุรหัสกลุ่มแบบบันทึกข้อมูล              |
| ชื่อระดับการสมัคร | ระบุชื่อระดับการสมัครภาษาไทยและภาษาอังกฤษ |
| ชื่อระดับการสมัคร |                                           |
| อังกฤษ            |                                           |
| แสดง Web          | การแสดงผลที่ระบบรับสมัครออนไลน์           |

#### กลุ่มประเภทการรับสมัคร

เป็นการกำหนดกลุ่มของประเภทการรับสมัคร (ทำการบันทึกเพียงครั้งเดียว หรือ เมื่อมีการเพิ่มประเภท การรับสมัครขึ้นมาเพิ่มเติม)

#### (หัวข้อ ข้อมูลระบบ เมนูที่ 8)

| ข้อมูลอ้างอิง | - + เพื่ม                        | ม-ลดตัวอักษร                    | กลุ่มระดับการสบัตร                        | I many second second second second second second second second second second second second second second second |                                                                                 |                                                                                                    |                                                                                                    |
|---------------|----------------------------------|---------------------------------|-------------------------------------------|----------------------------------------------------------------------------------------------------|---------------------------------------------------------------------------------|----------------------------------------------------------------------------------------------------|----------------------------------------------------------------------------------------------------|
|               |                                  |                                 | Trips                                     | กลุ่มประเภทก                                                                                                    | ารรับสมัคร 1                                                                    | ไระเภ                                                                                                    | ทการรับสมัคร                                                                                                |
|               |                                  |                                 |                                           | ชื่อวุ <i>ด</i> มิพิ                                                                                            | ้าบ                                                                             | ตำแ                                                                                                    | หน่งผู้คุมสอบ                                                                                               |
|               |                                  |                                 |                                           | ,                                                                                                    |                                                                                 |                                                                                                    |                                                                                                    |
| *รหัส         | *ชื่อ                            | ຮ້ວຍວ                           | NAME                                      | NAMEABB                                                                                                    | *แบบบันทึกข้                                                                    | ่อมูล                                                                                                    | *แสดงWeb                                                                                                    |
| โควต้า        |                                  |                                 | Eโดวต้า                                   |                                                                                                    | 300 : ปริญญา                                                                    | าต่                                                                                                    | Y                                                                                                    |
| รับตรง        |                                  | 8                               | Eรับตรงปริญญาตรี                          |                                                                                                    | 300 : ปริญญา                                                                    | าต่                                                                                                    | Y                                                                                                    |
|               |                                  |                                 |                                           |                                                                                                    |                                                                                 |                                                                                                    |                                                                                                    |
| >             | *รหัส โคาตัก<br>โคาตัก<br>รับตรง | *รหัส *ชื่อ<br>โคาต้า<br>รับตรง | รงหัส *ชื่อ ชื่อย่อ<br>โคาตัก<br>รับตรง 3 | *รหัส *ชื่อ ชื่อป่อ NAME<br>โคาด้า Eโคาด้า<br>รับตรง 3 Eรับตรงปริญญาตรี                                         | *รหัส *ชื่อ ชื่อย่อ NAME NAMEABB<br>โคาตัก ยโคาตัก<br>รับตรง 3 Eรับตรงปริญญาตรี | *รหัส *ชื่อ ชื่อย่อ NAME NAMEABB *แบบบันทึกน้<br>โคาด้า ยิโคาด้า 300 : ปริญญ<br>รับตรง <b>3</b> ยรับตรงปริญญาตรี 300 : ปริญญ | *รหัส *ชื่อ ชื่อย่อ NAME NAMEABB *แบบบันทึกข้อมูล<br>โควดัก Eโควดัก 300 : ปริญญาต่<br>รับตรง 300 : ปริญญาต่ |

#### รูปที่ 3 เมนู "ฐานข้อมูลอ้างอิง"

- เรียกเมนู ฐานข้อมูลอ้างอิง จาก กลุ่มเมนู ข้อมูลระบบ ระบบ รับนิสิต
- คลิก
   กลุ่มประเภทการรับสมัคร
- 3. บันทึกข้อมูลต่างๆ ดังนี้

| ข้อมูล          | คำอธิบาย                                    |
|-----------------|---------------------------------------------|
| รหัส            | ระบุรหัสกลุ่มประเภทการรับสมัคร              |
| ชื่อ            | ระบุชื่อกลุ่มประเภทการรับสมัครภาษาไทย       |
| ชื่อย่อ         | ระบุชื่อย่อกลุ่มประเภทการรับสมัครภาษาไทย    |
| NAME            | ระบุชื่อกลุ่มประเภทการรับสมัครภาษาอังกฤษ    |
| NAMEABB         | ระบุชื่อย่อกลุ่มประเภทการรับสมัครภาษาอังกฤษ |
| แบบบันทึกข้อมูล | ระบุแบบการบันทึกข้อมูล                      |
| แสดง Web        | การแสดงผลที่ระบบรับสมัครออนไลน์             |

#### ประเภทการรับสมัคร

เป็นการกำหนดประเภทการรับสมัครเข้าศึกษา ตามช่องทางที่มหาวิทยาลัยเปิดโอกาสให้สมัครเข้าศึกษา (ทำ การบันทึกเพียงครั้งเดียว หรือ เมื่อมีการเพิ่มประเภทการรับสมัครขึ้นมาเพิ่มเติม)

### (หัวข้อ ข้อมูลระบบ เมนูที่ 8)

| 3  | านข้อ | มูลอ้างอิง     | - + เพิ่ม-ลดตัวอักษร | กลุ่มระดับการสมัคร    | กลุ่มประเภทการรับสมัคร | 5 ประเภทกา | ารรับสมัคร |
|----|-------|----------------|----------------------|-----------------------|------------------------|------------|------------|
| 54 |       | 5              |                      |                       | ชื่อวุดมิที่จบ         | ตำแหน่ง    | ผู้คุมสอบ  |
|    |       |                |                      |                       |                        |            |            |
|    | *รหัส |                | *ชื่อ                | ชื่อย่อประเภทรับสมัคร | NAME                   | NAMEABB    | *ก         |
| ۲  | В     | ปริญาตรี       |                      |                       |                        |            | 02: รับตรง |
|    | G     | บัณฑิตวิทยาลัย | •                    |                       |                        |            | 02: รับตรง |
|    | Ι     | INTER          | 9                    |                       |                        |            | 02:รับตรง  |
|    | Р     | ประกาศนียบัตร  |                      |                       |                        |            | 02:รับตรง  |
| *  |       |                |                      |                       |                        |            |            |

#### รูปที่ 4 เมนู "ฐานข้อมูลอ้างอิง"

- เรียกเมนู ฐานข้อมูลอ้างอิง จาก กลุ่มเมนู ข้อมูลระบบ ระบบ รับนิสิต
- 2. คลิก **ประเภทการรับสมัคร**
- บันทึกข้อมูลต่างๆ ดังนี้

| ข้อมูล                | คำอธิบาย                                    |
|-----------------------|---------------------------------------------|
| รหัส                  | ระบุรหัสกลุ่มประเภทการรับสมัคร              |
| ชื่อ                  | ระบุชื่อประเภทการรับสมัครภาษาไทย            |
| ชื่อย่อประเภทรับสมัคร | ระบุชื่อย่อประเภทการรับสมัครภาษาไทย         |
| NAME                  | ระบุชื่อประเภทการรับสมัครภาษาอังกฤษ         |
| NAMEABB               | ระบุชื่อย่อประเภทการรับสมัครภาษาอังกฤษ      |
| กลุ่มประเภทรับสมัคร   | กำหนดกลุ่มประเภทการรับสมัคร                 |
| จำนวนหลักการตัด       | ระบุจำนวนหลักการตัด Running ของรหัสผู้สมัคร |
| Running               |                                             |
| ภาคที่เปิดรับสมัคร    | ระบุปี/ภาคการศึกษาที่เปิดรับสมัคร           |
|                       |                                             |
| แสดง Web              | ระบุว่าจะให้แสดงบน Web                      |
|                       | Y: แสดงบนเว็บ                               |
|                       | N:ไม่แสดงบนเว็บ                             |

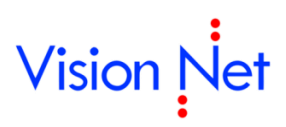

#### การบันทึกวุฒิการศึกษาที่ใช้ในการรับสมัคร

สามารถบันทึกที่ ชื่อวุฒิที่จบ เมนูฐานข้อมูลอ้างอิง ระเบียนวิชาการ ระบบฐานข้อมูลหลัก หรือบันทึกได้จากระบบ รับสมัคร(ทำการบันทึกเพียงครั้งเดียว หรือ เมื่อมีการเพิ่มข้อมูล)

(หัวข้อ ข้อมูลระบบ เมนูที่ 8)

```
0
```

|              |                   |                                        | 2                                         | ชื่อวุฒิที่จบ                                                        | ตำแหน่งผู้คุมส                                                                                                    | สอบ                                                                                                 |
|--------------|-------------------|----------------------------------------|-------------------------------------------|----------------------------------------------------------------------|----------------------------------------------------------------------------------------------------|----------------------------------------------------------------------------------------------------|
|              | *#                |                                        | **                                        | <b>t</b> (                                                           |                                                                                                    |                                                                                                    |
| รหลบุยมสมศรเ |                   |                                        | SEMENTSMINET                              | สายาายา/สาย                                                          |                                                                                                    | ENTR                                                                                                |
| .001         | <b>ม.</b> 6       |                                        | 1 : ม.6                                   | วิหย์ คณิต                                                           |                                                                                                    |                                                                                                    |
| .002         | ปวช.              |                                        | 2 : ปาช                                   | ช่างไฟฟ้า                                                            |                                                                                                    |                                                                                                    |
| .003         | ปวส.              | 6                                      | 4 : ปาส                                   | ช่างเครื่องกล                                                        |                                                                                                    |                                                                                                    |
| .004         | <b>ม.</b> 6       | •                                      | 1 : ม.6                                   | ศิลป์ ภาษา                                                           |                                                                                                    |                                                                                                    |
|              |                   |                                        |                                           |                                                                      |                                                                                                    |                                                                                                    |
|              |                   |                                        |                                           |                                                                      |                                                                                                    |                                                                                                    |
|              |                   |                                        |                                           |                                                                      |                                                                                                    |                                                                                                    |
|              |                   |                                        |                                           |                                                                      |                                                                                                    |                                                                                                    |
|              |                   |                                        |                                           |                                                                      |                                                                                                    |                                                                                                    |
|              |                   |                                        |                                           |                                                                      |                                                                                                    |                                                                                                    |
|              |                   |                                        |                                           |                                                                      |                                                                                                    |                                                                                                    |
|              | 002<br>003<br>004 | มมิ<br>002 ปาช.<br>003 ปาส.<br>004 ม.6 | ນມ ນ.5<br>002 ປາຫ.<br>003 ປາສ.<br>004 ມ.6 | 1 : ม.6<br>002 ปาช. 2 : ปาช<br>003 ปาส. 3 4 : ปาส<br>004 ม.6 1 : ม.6 | ม.b         1: ม.b         วทย คณต           002         ปาช.         2: ปาช         ช่าง"ฟฟ้า           003         ปาส.         3         4: ปาส         ช่างเครื่องกล           004         ม.6         1: ม.6         ศิลป์ ภาษา | ม.b วทย คณต<br>002 ปาช. 2 : ปาช ช่างไฟฟ้า<br>003 ปาส. 3 4 : ปาส ช่างเครื่องกล<br>004 ม.6 ทิลป์ ภาษา |

รูปที่ 5 เมนู "ฐานข้อมูลอ้างอิง"

#### ขั้นตอนการบันทึก

2.

เรียกเมนู **ฐานข้อมูลอ้างอิง** จาก กลุ่มเมนู <u>ข้อมูลระบบ</u> ระบบ <u>รับนิสิต</u> 1.

| คลิก | ชื่อวุฒิที่จบ |
|------|---------------|
|      |               |

บันทึกข้อมูลต่างๆ ดังนี้ 3.

| ข้อมูล               | คำอธิบาย                                             |
|----------------------|------------------------------------------------------|
| รหัสวุฒิสมัคร        | ระบุรหัสวุฒิรับสมัคร                                 |
| ชื่อวุฒิสมัครเข้า    | ระบุชื่อวุฒิ                                         |
| ระดับการศึกษา        | ระบุระดับการศึกษาในแต่ละวุฒิศึกษา                    |
| สาขาวิชา/สาย         | ระบุข้อมูลสาขาวิชา/สายของแต่ละวุฒิการศึกษา           |
| ENTRYDEGREENAME      | ระบุข้อมูลสาขาวิชา/สายของแต่ละวุฒิการศึกษาภาษาอังกฤษ |
| ชื่อย่อวุฒิสมัครเข้า | ระบุชื่อย่อวุฒิที่ใช้สมัคร                           |
| ENTRYDEGREEABB       | ระบุชื่อย่อวุฒิที่ใช้สมัครภาษาอังกฤษ                 |

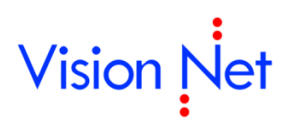

(หัวข้อ ข้อมูลระบบ เมนูที่ 8)

#### การบันทึกตำแหน่งผู้คุมสอบ

บันทึกตำแหน่งผู้คุมสอบที่เกี่ยวกับการรับสมัครนิสิต *(ทำการบันทึกเพียงครั้งเดียว หรือ เมื่อมีการเพิ่มข้อมูล)* 

<sup>0</sup> 

| 673 | านข้อ | เมูลอ้างอิง      | - + เพิ่ม-ลดตัวอักษร | กลุ่มระดับก | าารสมัคร | กลุ่มประเภทการรับสมัคร<br>ชื่อวุฒิที่จบ | ประเภทการรับสมัคร<br>ตำแหน่งผู้คุมสอบ | 0   |
|-----|-------|------------------|----------------------|-------------|----------|-----------------------------------------|---------------------------------------|-----|
|     | *รหัส |                  | *ต่าอธิบาย           |             |          | ต่าอธิบายอังกฤษ                         |                                       |     |
|     | 001   | กรรมการผู้คุมสอบ |                      |             |          |                                         |                                       | I . |
|     | 002   | กรรมการกลาง      | A                    |             |          |                                         |                                       | I . |
| I.  | 003   | กรรมการหลัก      |                      |             |          |                                         |                                       | I . |
| *   |       |                  |                      |             |          |                                         |                                       | I . |
|     |       |                  |                      |             |          |                                         |                                       |     |
|     |       |                  |                      |             |          |                                         |                                       |     |
|     |       |                  |                      |             |          |                                         |                                       | 1   |
|     |       |                  |                      |             |          |                                         |                                       | I . |

รูปที่ 6 เมนู "ฐานข้อมูลอ้างอิง"

- เรียกเมนู ฐานข้อมูลอ้างอิง จาก กลุ่มเมนู ข้อมูลระบบ ระบบ รับนิสิต
- คลิก ตำแหน่งผู้คุมสอบ
- 3. บันทึกข้อมูลต่างๆ ดังนี้

| ข้อมูล         | คำอธิบาย                           |
|----------------|------------------------------------|
| รหัส           | ระบุรหัสตำแหน่งผู้คุมสอบ           |
| คำอธิบาย       | ระบุชื่อตำแหน่งผู้คุมสอบ           |
| คำอธิบายอังกฤษ | ระบุชื่อตำแหน่งผู้คุมสอบภาษาอังกฤษ |

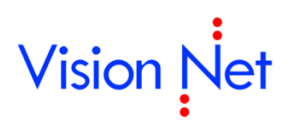

#### แบบการบันทึกข้อมูลบน WEB

เป็นการกำหนดรูปแบบสำหรับบันทึกข้อมูลของผู้สมัครบน WEB

(หัวข้อ ข้อมูลระบบ เมนูที่ 9)

| U.1 | บบการเ | บนทศขอมูลบน WEB            | C       | กลุ่มแบบบิน  | ทก (300 : บริญญาตร | 💽 ຈູນແນນ JU : • | ขอมูลผูสมคร |
|-----|--------|----------------------------|---------|--------------|--------------------|-----------------|-------------|
|     | ล่ำดับ | ชื่อไทย                    | 1       | บันทึกข้อมูล | กำหนดค่าของข้อมูล  | อัพเดทตาราง     | อัพเดทคะ    |
| ۲   | 1      | ข้อมูลส่วนบุคคล            |         |              |                    |                 |             |
|     | 5      | สัญชาติ                    | N : ใม่ | บังคับ       |                    | TMPAPPLICANT    | NATIONID    |
|     | 6      | เลขประจำตัวประชาชน         | N : ใม่ | บังคับ       | LENGTH_000_030;    | TMPAPPLICANT    | CITIZENID   |
|     | 7      | อีเมลล์ ที่สามารถติดต่อได้ | Y:บัง   | กับ          | LENGTH_000_100;    | TMPAPPLICANT    | EMAIL       |
|     | 8      | ดำนำหน้า                   | Y:ប័រ   | กับ          | LENGTH_000_100;    | TMPAPPLICANT    | PREFIXID    |
|     | 9      | ฉายา                       | N : ใม่ | บังคับ       | LENGTH_000_100;    | TMPAPPLICANT    | APPLICANTH  |
|     | 10     | ชื่อ<br>ใม่ต้องมีคำนำหน้   | N : ใม่ | บังคับ       | LENGTH_000_100;    | TMPAPPLICANT    | APPLICANTNA |
|     | 11     | นามสกุล                    | N : ใม่ | บังคับ       | LENGTH_000_100;    | TMPAPPLICANT    | APPLICANTSU |
|     | 12     | ชื่อภาษาอังกฤษ<br>ตัวที    | Y:บัง   | กับ          | LENGTH_000_100;    | TMPAPPLICANT    | APPLICANTNA |
|     | 13     | นามสกุลภาษาอังกฤษ          | Y:บัง   | ลับ          | LENGTH_000_100;    | TMPAPPLICANT    | APPLICANTSU |
|     | 14     | วันเดือนปีเกิด             | Y : บัง | กับ          |                    | TMPAPPLICANT    | BIRTHDATE   |
|     | 15     | เชื้อชาติ                  | Y : บัง | กับ          |                    | TMPAPPLICANT    | ORIGINID    |
|     | 16     | ศาสนา                      | Y : บัง | กับ          |                    | TMPAPPLICANT    | RELIGIONID  |
|     | 70     | ข้อมูลการศึกษา             | N : ใม่ | บังคับ       |                    |                 |             |
|     | 71     | າຸໝີເດີນ                   | Y:บัง   | ลับ          |                    | TMPAPPLICANT    | ENTRYDEGRE  |

รูปที่ 7 เมนู "แบบการบันทึกข้อมูลบน Web"

- เรียกเมนู แบบการบันทึกข้อมูลบน WEB จาก กลุ่มเมนู ข้อมูลระบบ
- 2. เลือกกลุ่มแบบบันทึกและรูปแบบการบันทึกข้อมูล ประกอบด้วย
  - U : ข้อมูลผู้สมัคร
  - N : ข้อมูลผู้สมัครก่อนการรายงานตัว
- 3. บันทึกข้อมูลต่างๆ ดังนี้

| ข้อมูล            | คำอธิบาย                                  |
|-------------------|-------------------------------------------|
| ลำดับ             | ระบุลำดับ                                 |
| ชื่อไทย           | ชื่อ หรือคำอธิบายภาษาไทย (แสดงหน้า Web)   |
| บันทึกข้อมูล      | บังคับการบันทึกข้อมูลหรือไม่              |
|                   | Y : บังคับ                                |
|                   | N : ไม่บังคับ                             |
| กำหนดค่าของข้อมูล | ระบุจำนวนขนาดของข้อมูลที่เปิดให้บันทึกได้ |
| อัพเดทตาราง       | ระบุชื่อ Table ที่เก็บข้อมูล              |
| อัพเดทคอลัมภ์     | ระบุชื่อ Field ที่เก็บข้อมูล              |
| ประเภทข้อมูล      | ประเภทของ Field                           |
|                   | T: ข้อความ                                |
|                   | N: ตัวเลข                                 |

| ข้อมูล              | คำอธิบาย                                                           |
|---------------------|--------------------------------------------------------------------|
|                     | D: วันที่                                                          |
| ขนาดกล่องข้อความ    | ขนาดความกว้างกล่องข้อความ หรือ combo                               |
| COMBO (SQL)         | คือ Query ที่แสดงรายการภาษาไทยใน COMBO                             |
| COMBO (SQL) ENG     | คือ Query ที่แสดงรายการภาษาอังกฤษใน COMBO                          |
| ค่าเริ่มต้น         | ระบุค่าเริ่มต้นของข้อมูลที่แสดงใน COMBO                            |
| แก้ไขข้อมูลผ่าน Web | กำหนดสิทธิ์การแก้ข้อมูลผ่านเวป                                     |
|                     | Y: อนุญาต                                                          |
|                     | N: ไม่อนุญาต                                                       |
| BIOCOLSPAN          | ระบุขนาดของ column                                                 |
| การแสดงข้อมูล       | ระบุรูปแบบการแสดงข้อมูล (การจัดรูปแบบการแสดงข้อมูลหน้าเวป)         |
|                     | N: ขึ้นบรรทัดใหม่                                                  |
|                     | S: ชิดซ้าย                                                         |
|                     | M: กึ่งกลาง                                                        |
| ชื่ออังกฤษ          | ชื่อ หรือ คำอธิบายภาษาอังกฤษ (แสดงหน้า Web เมื่อ Switch หน้าจอเป็น |
|                     | ภาษาอังกฤษ)                                                        |
| ประเภทการแสดงข้อมูล | รูปแบบการแสดงข้อความ                                               |
|                     | B: หัวข้อใหญ่                                                      |
|                     | E: หัวข้อย่อย                                                      |
|                     | T: ข้อความ                                                         |
|                     | C: COMBO                                                           |
| ข้อความเมื่อเกิดการ | ระบุข้อความแจ้งเตือนเมื่อเกิดข้อผิดพลาดภาษาไทย                     |
| ผิดพลาด             |                                                                    |
| ข้อความเมื่อเกิดการ | ระบุข้อความแจ้งเตือนเมื่อเกิดข้อผิดพลาดภาษาอังกฤษ                  |
| ผิดพลาด (Eng)       |                                                                    |

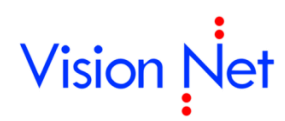

#### บันทึกถึงผู้สมัครสอบ

เป็นการส่งข้อความไปยังผู้สมัคร หรือแสดงข่าวประชาสัมพันธ์แก่บุคคลต่างๆ ที่ใช้งานระบบรับสมัครออนไลน์

(หัวข้อ ข้อมูลระบบ เมนูที่ 10)

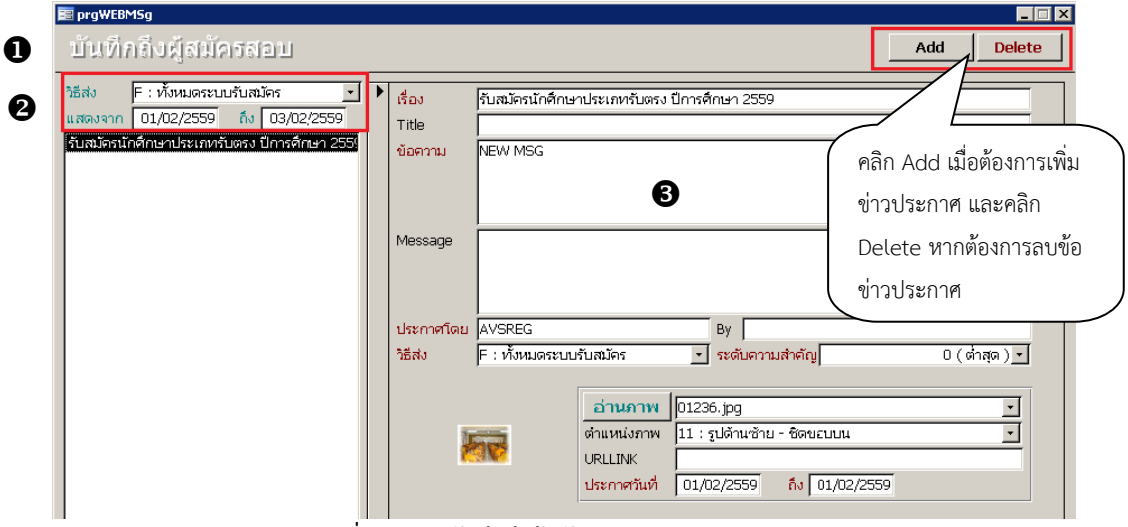

รูปที่ 8 เมนู "บันทึกถึงผู้สมัครสอบ"

- เรียกเมนู บันทึกถึงผู้สมัครสอบ จาก กลุ่มเมนู ข้อมูลระบบ
- 2. เลือกวิธีการส่ง และระบุช่วงวันที่ในการการแสดงข้อมูล
- 3. บันทึกข้อมูลต่างๆ ดังนี้

| ข้อมูล    | คำอธิบาย                                                              |
|-----------|-----------------------------------------------------------------------|
| เรื่อง    | ชื่อเรื่อง                                                            |
| Title     | ชื่อเรื่อง ภาษาอังกฤษ                                                 |
| ข้อความ   | เนื้อหาของข้อความ                                                     |
| Message   | เนื้อหาของข่าวประชาสัมพันธ์หรือข้อความ ภาษาอังกฤษ                     |
| ประกาศโดย | ชื่อผู้ส่ง                                                            |
| Ву        | ชื่อผู้ส่ง ภาษาอังกฤษ                                                 |
| วิธีส่ง   | วิธีการส่งข้อความสามารถเลือกส่งได้หลายกลุ่ม เช่น ส่งถึงทุกคน ส่งเฉพาะ |
|           | ผู้สมัคร เป็นต้น                                                      |
| ระดับ     | ระดับความสำคัญของข้อความ                                              |

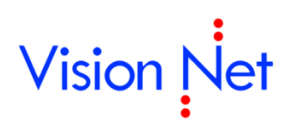

#### การบันทึกข้อมูลกลุ่มสอบ

เป็นหน้าจอที่ใช้ในการบันทึกกลุ่มการสอบเข้าศึกษา โดยในหน้าจอนี้ ท่านจะต้องระบุข้อมูล 2 ส่วน คือ ส่วนบน ได้แก่ ข้อมูลกลุ่มสอบ และอันดับสาขาที่ผู้สมัครสามารถเลือกได้ ส่วนล่าง ได้แก่ ข้อมูลค่าใช้จ่ายที่ใช้ในการสมัคร เข้าศึกษา (ทำการบันทึกเพียงครั้งเดียว หรือ เมื่อมีการแก้ไขเปลี่ยนแปลงค่าใช้จ่ายในการสมัครเข้าศึกษาแต่ ละภาคการศึกษา)

|        | 2/        | đ     |     |
|--------|-----------|-------|-----|
| (หวข้อ | ข้อมลระบบ | เมนที | 4)  |
| (      |           |       | ••• |

| *รหัสกลุ่มสอบ                                               |                | *ດຳລຣິນາ                                                                                                    | ยกลุ่มสอบ                                        | к                                    | *ลำดับที่เลือกใต้          |
|-------------------------------------------------------------|----------------|----------------------------------------------------------------------------------------------------|--------------------------------------------------|--------------------------------------|----------------------------|
| 101                                                         | เ<br>รับตรง (เ | <br>บรรพชิต)                                                                                                    | oniganoo                                         |                                      | N MORINGI I M              |
| 003                                                         | รับตรง (ค      | าฤหัสถ์)                                                                                                    |                                                  |                                      |                            |
|                                                             |                | · ·                                                                                                    |                                                  |                                      |                            |
|                                                             |                |                                                                                                    |                                                  |                                      |                            |
|                                                             |                |                                                                                                    |                                                  |                                      |                            |
|                                                             |                |                                                                                                    |                                                  |                                      |                            |
|                                                             |                |                                                                                                    |                                                  |                                      |                            |
|                                                             |                |                                                                                                    |                                                  |                                      |                            |
|                                                             |                |                                                                                                    |                                                  |                                      |                            |
|                                                             |                |                                                                                                    |                                                  |                                      |                            |
|                                                             |                |                                                                                                    |                                                  |                                      |                            |
|                                                             |                |                                                                                                    |                                                  |                                      |                            |
|                                                             |                |                                                                                                    |                                                  |                                      |                            |
|                                                             |                |                                                                                                    |                                                  |                                      |                            |
|                                                             |                |                                                                                                    |                                                  |                                      |                            |
| ord: 14 🖪                                                   | 1              | • ▶1 ▶* of 2                                                                                                    |                                                  |                                      |                            |
| ord: 14 4                                                   | 1              | • <b>▶1 ▶*</b> of 2                                                                                                    |                                                  |                                      |                            |
| ord: 🔟 🖌 🌀                                                  | 1              | • <b>▶1 ▶*</b> of 2                                                                                                    |                                                  |                                      |                            |
| ord: 💶 🔹                                                    | 1              | ▶ <b>  ▶*</b> of 2                                                                                                    |                                                  |                                      |                            |
| ord: <u>เง ง</u><br>ใช้จ่าย <b>3</b><br>*วิธีการสม          | 1<br><br>ĭলs   | • <b>) •   • ∗</b> of 2<br>อันดับที่เลือกสาขา                                                                                                    | *ค่าให                                           |                                      | *ยอดเงิน                   |
| ord: 🔟 🕢<br>ใช้จ่าย 🔹 🕄<br>*วิธีการสม<br>A:ด้วยตนเอง        | 1<br>↓<br>រัคร | • <b>  ▶   ▶</b> ∗ of 2<br>อันดับที่เลือกสาขา<br>1                                                                                                    | *ค่าให<br>4002 : ค่าสมัครสอ                      | <u>ร้จ่าย</u><br>บบเข้าระดับปริศ     | *ยอดเงิน<br>100.0          |
| ord: 💶 🔹<br>ใช้จ่าย 🔹<br>*วิธีการสม<br>A:ด้วยตนเอง<br>W:Web | 1<br>Jers      | <ul> <li>▶</li> <li>▶</li> <li>of 2</li> <li>อันดับที่เลือกสาขา<br/>1</li> </ul>                                                                                                    | *ค่าให<br>4002 : ค่าสมัครสอ<br>4001 : ค่าใบสมัคร | ร้จ่าย<br>มนเข้าระดับปริศ<br>สอบเข้า | *ยอดเงิน<br>100.0<br>200.0 |
| ord: 💶 🔹<br>ใช้จ่าย 🔹 🕄<br>(ด้วยตนเอง<br>W:Web              | 1<br>Jers      | <ul> <li>▶</li> <li>▶</li> <li>•</li> <li>•</li></ul> | *ค่าให<br>4002 : ค่าสมัครสะ<br>4001 : ค่าใบสมัคร | ช้จ่าย<br>วบเข้าระดับปริก<br>สอบเข้า | *ยอดเงิน<br>100.0<br>200.0 |
| ord: 💶 🔹<br>ใช้จ่าย 🔹<br>*วิธีการสม<br>A:ด้วยตนเอง<br>W:Web | 1<br>រ័ពទ      | _ <b>) №   ▶</b> *] of 2<br>  อันดับที่เลือกสาขา<br>1<br>1                                                                                                    | *ต่าใช<br>4002 : ต่าสมัครสอ<br>4001 : ต่าใบสมัคร | ร้จ่าย<br>มนเข้าระดับปริศ<br>สอบเข้า | *ยอดเงิน<br>100.0<br>200.0 |
| ord: 💶 🔹<br>ใช้จ่าย 🔹 🕄<br>(A:ด้วยตนเอง<br>W:Web            | 1<br>Jers      | <ul> <li>▶ ▶ ▶ of 2</li> <li>อันดับที่เลือกสาขา<br/>1</li> </ul>                                                                                                    | *ต่าใช<br>4002 : ต่าสมัครสอ<br>4001 : ต่าใบสมัคร | ร้จ่าย<br>บบเข้าระดับปริก<br>สอบเข้า | *ยอดเงิน<br>100.0<br>200.0 |
| ord: 💶 🤹<br>ใช้จ่าย 🔹<br>*วิธีการสม<br>A:ด้วยตนเอง<br>W:Web | 1 🕨            | <ul> <li>▶ ▶ ▶ of 2</li> <li>อันดับที่เลือกสาขา<br/>1</li> </ul>                                                                                                    | *ต่าใช<br>4002 : ต่าสมัครสะ<br>4001 : ต่าใบสมัคร | ร้จ่าย<br>มนเข้าระดับปริศ<br>สอบเข้า | *ยอดเงิน<br>100.0<br>200.0 |

รูปที่ 9 เมนู "บันทึกข้อมูลกลุ่มสอบ"

- 1. เรียกเมนู **บันทึกข้อมูลกลุ่มสอบ** จาก กลุ่มเมนู <u>ข้อมูลระบบ</u>
- 2. เลือกศูนย์ที่ต้องการบันทึกข้อมูล และบันทึกข้อมูลกลุ่มสอบ ได้แก่

| ข้อมูล           | คำอธิบาย                                         |
|------------------|--------------------------------------------------|
| รหัสกลุ่มสอบ     | รหัสกลุ่มสอบ                                     |
| คำอธิบายกลุ่มสอบ | ระบุคำอธิบายของกลุ่มสอบ                          |
| ลำดับที่เลือกได้ | ระบุอันดับการเลือกสาขาของผู้สมัครในแต่ละกลุ่มสอบ |

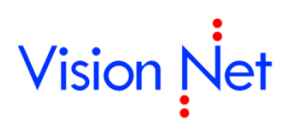

 ทำการกำหนดค่าใช้จ่ายในการสมัครเข้าศึกษา แต่ละกลุ่มสอบ (ส่งผลโดยตรงต่อการคำนวณค่าใช้จ่าย ของผู้สมัครแต่ละคน) โดยใช้เมาส์คลิกที่กลุ่มสอบที่ต้องการบันทึก จากนั้นกำหนดข้อมูลดังนี้

| ข้อมูล            | คำอธิบาย                                                         |
|-------------------|------------------------------------------------------------------|
| ประเภทการรับสมัคร | ประเภทที่นิสิตสมัคร (ช่องทางการรับสมัคร) ประกอบด้วย              |
|                   | A : ด้วยตนเอง                                                    |
|                   | M : ไปรษณีย์                                                     |
|                   | W :Web                                                           |
| อันดับที่         | อันดับที่นิสิตสมัคร                                              |
| ค่าใช้จ่าย        | บันทึกรหัสค่าธรรมเนียมที่เก็บกับผู้สมัคร กรณีการสมัครเข้าศึกษา   |
|                   | ประเภทใด มีค่าใช้จ่ายมากกว่า 1 ค่า ให้บันทึกประเภทการรับสมัครช้ำ |
|                   | ได้มากกว่า 1 บรรทัด                                              |
| ยอดเงิน           | ระบุยอดเงินที่เรียกเก็บตามรหัสค่าธรรมเนียมในแต่ละค่า             |

#### บันทึกข้อมูลรายวิชา

เป็นการบันทึกข้อมูลรายวิชาสอบที่ใช้ในงานรับสมัครทั้งหมด ทั้งรายวิชาสอบข้อเขียน และการสอบสัมภาษณ์ โดย สามารถบันทึกได้ 2 รูปแบบ คือ เป็นรายวิชา หรือเป็นชุด *(ทำการบันทึกเพียงครั้งเดียว หรือ เมื่อมีการเพิ่มซ้อมูล)* 

|   | - |  |
|---|---|--|
| 4 | F |  |
|   |   |  |

| ปันทึกป้อมูลกายวิชา รหัสรายวิชา 3810103<br>รหัสวิชา 3810103 ประเภท G : พื้นฐาน ▼<br>ชื่อไทย ภาษาบาลี<br>ชื่อย่อ<br>ชื่ออังกฤษ |                                                   |
|----------------------------------------------------------------------------------------------------|---------------------------------------------------|
| <ul> <li>รทัสวิชา 3810103 ประเภท G:พื้นฐาน</li> <li>ชื่อไทย ภาษาบาลี</li> <li>ชื่อย่อ</li> <li>ชื่ออังกฤษ</li> </ul>          | บันทึกเป็นชุด 2                                   |
| ชื่อย่ออังกฤษ<br>คณะ 1:พุทธศาสตร์                                                                                             | 7<br>เามารถคลิกเพื่อบันทึก<br>ไอมูลรายวิชาเป็นชุด |

รูปที่ 10 เมนู "บันทึกข้อมูลรายวิชา" (บันทึกเป็นรายวิชา)

(หัวข้อ ข้อมูลระบบ เมนูที่ 5)

(หัวข้อ ข้อมูลระบบ เมนูที่ 5)

0

Record: 🚺 🔳

บันทักรายวิชา)

•

\_ 🗆 🗙

สามารถคลิกเพื่อบันทึก ข้อมูลเป็นรายวิชา

•

0

| 📧 prgECOUR<br>บันเท็กข้อม | se<br>สดาสตินก | คณะ | 1: พุทธศาสตร์ | -              |
|---------------------------|----------------|-----|---------------|----------------|
| ระสัสวิหา                 | สื่อไทย        |     | ชื่ออังกอษ    |                |
| ► \$310108                | ภาษาบาลี       |     | Tapation      | 1:พุทธศาสตร์   |
| 3810301                   | ภาษาไทย        |     | ß             | 1: พุทธศาสตร์  |
| 5520101                   |                |     |               | 1 : พุทธศาสตร์ |
| *                         |                |     |               | 1 : พุทธศาสตร์ |
|                           |                |     |               |                |
|                           |                |     |               |                |
|                           |                |     |               |                |

1 ▶ ▶ ▶\* of 3

รูปที่ 11 เมนู "บันทึกข้อมูลรายวิชา" (บันทึกเป็นชุด)

#### ขั้นตอนการบันทึก

- เรียกเมนู บันทึกข้อมูลรายวิชา จาก กลุ่มเมนู ข้อมูลระบบ
- 2. เลือกรูปแบบการบันทึก เป็นรายวิชา หรือเลือกบันทึกเป็นชุดจากคณะ
- 3. บันทึกข้อมูลรหัส ชื่อรายวิชา และประเภทรายวิชาที่ใช้ในการคัดเลือก

#### บันทึกข้อมูลผู้คุมสอบ

เป็นหน้าจอที่สำหรับบันทึกรายชื่อผู้คุมสอบ

#### (หัวข้อ ข้อมูลระบบ เมนูที่ 6)

|   | rgEOFFICER<br>โนทึกข้อมู | ลผู้คุมสอ <u>เ</u> | J             |                  |          |                    |
|---|--------------------------|--------------------|---------------|------------------|----------|--------------------|
|   | รหัสผู้คุมสอบ            | ตำนำหน้า           | ชื่อผู้คุมสอบ | นามสกุลผู้คุมสอเ | หมายเหตุ | เลขประจำตัวประชาชน |
| ▶ | 1001                     | นาย                | ชยากร         | พจมานพิมล        | 6        | 1100200056694      |
| * |                          |                    |               |                  | 9        |                    |
|   |                          |                    |               |                  |          |                    |
|   |                          |                    |               |                  |          |                    |
|   |                          |                    |               |                  |          |                    |

#### รูปที่ 12 เมนู "บันทึกข้อมูลผู้คุมสอบ"

#### ขั้นตอนการบันทึก

- เรียกเมนู บันทึกข้อมูลผู้คุมสอบ จาก กลุ่มเมนู ข้อมูลระบบ
- 2. บันทึกข้อมูล ดังนี้

| ข้อมูล             | คำอธิบาย                           |
|--------------------|------------------------------------|
| รหัสผู้คุมสอบ      | ระบุรหัสผู้คุมสอบ                  |
| คำนำหน้า           | ระบุคำนำหน้า ชื่อ นามสกุลผู้คุมสอบ |
| ชื่อผู้คุมสอบ      |                                    |
| นามสกุลผู้คุมสอบ   |                                    |
| หมายเหตุ           | ระบุหมายเหตุ                       |
| เลขประจำตัวประชาชน | ระบุเลขประจำตัวประชาชนผู้คุมสอบ    |

#### บันทึกข้อมูลสอบแต่ละกลุ่มสอบ

เป็นหน้าจอที่ใช้ในการบันทึกรายวิชาในแต่ละกลุ่มสอบ โดยบันทึกตามรหัสกลุ่มสอบ และปีการศึกษาที่มีการ เปิดรับสมัคร **(ทำการบันทึกทุกภาคการศึกษาที่เปิดรับนิสิตใหม่)** ซึ่งประกอบด้วยหน้าจอในการบันทึกข้อมูล 3 ส่วน ได้

- 1. ส่วนบน ประกอบด้วย การบันทึกรายวิชา วัน-เวลาที่สอบและการจัดที่นั่งสอบอัตโนมัติ
- 2. ส่วนกลาง เป็นส่วนสำหรับการบันทึกข้อมูลห้องสอบของแต่ละรายวิชา
- 3. ส่วนล่าง เป็นส่วนสำหรับการบันทึกข้อมูลรายชื่อกรรมการคุมสอบ

#### (หัวข้อ ข้อมูลระบบ เมนูที่ 7)

| 📰 prgl  | examgroup               | PSET                  |             |                 |            |                 |         |           |
|---------|-------------------------|-----------------------|-------------|-----------------|------------|-----------------|---------|-----------|
| บัน     | เท็กข้อ:                | มลสอบแต่ละกลุ่ม       | สอบ         |                 |            |                 |         | คัดลอก    |
|         |                         |                       | รหัสกลุ่มสะ | บ 1300 : โควต้า | ปริญญาตรี  | - បីក           | กรศึกษา | 2559 - 1  |
| 1       | *กรอกรหัส               | รายวิชา               | [           | จำนวนผู้เข้าสอบ | วันสอบ     | เวลาจาก         | เวลาถึง | *การจัดห์ |
|         |                         | 3810103 : ภาษาบาลี    | 6           | 0               | 20/02/2559 | 9:00            | 12:00   | N:ใม่จัด  |
|         |                         | 3810301 : ภาษาไทย     | 0           | 0               | 10/02/2559 | 9:00            | 12:00   | N:ใม่จัด  |
| *       |                         |                       |             |                 |            |                 |         |           |
|         |                         |                       |             |                 |            |                 |         |           |
| Deer    |                         |                       | _           | 4               |            |                 |         |           |
| j kecor |                         |                       |             | <u> </u>        |            |                 |         |           |
| ห้อง    | สอบ                     |                       |             |                 |            |                 |         |           |
| ห้อง    | งที่ใช้ในการ            | สอบแต่ละวิชา          |             |                 |            |                 |         |           |
|         | ลำดับ                   |                       | ห้อง        |                 |            | จำนวนที่นัง     | ໃช้ແລ້ว |           |
|         |                         | 1 101:XXX             |             |                 |            | 20              | )       | 0         |
| *       |                         | U                     |             |                 |            |                 |         |           |
| _       |                         |                       |             |                 |            |                 |         |           |
| ผู้คุม  | มสอบแต่น้อ <sub>ง</sub> | ა                     |             |                 |            |                 |         |           |
|         | ล่าดับ                  |                       | ผู้คุมสอบ   |                 |            | ຕຳແ             | หน่ง    |           |
|         | 1                       | ชยากร พจมานพิมล (นาย) | A           |                 | 00         | )1:กรรมการผู้ศุ | มสอบ    |           |
|         |                         |                       | Ð           |                 | -          |                 |         |           |
|         |                         |                       |             |                 |            |                 |         |           |
|         |                         |                       |             |                 |            |                 |         |           |
|         |                         |                       |             |                 |            |                 |         |           |

รูปที่ 13 เมนู "บันทึกข้อมูลสอบแต่ะละกลุ่มสอบ"

- เรียกเมนู บันทึกข้อมูลสอบแต่ละกลุ่มสอบ จาก กลุ่มเมนู ข้อมูลระบบ
- 2. เลือกรหัสกลุ่มสอบ และปีการศึกษาที่จะทำการบันทึกข้อมูล
- 3. บันทึกข้อมูลรายวิชาสอบ ดังนี้

| ข้อมูล        | คำอธิบาย                                                         |
|---------------|------------------------------------------------------------------|
| รายวิชา       | ใส่รหัสวิชาที่ช่องกรอกรหัส จะปรากฏชื่อรายวิชาดังกล่าวช่องรายวิชา |
| วันสอบ        | ระบุวันที่จัดสอบ                                                 |
| เวลาจาก       | เวลาเริ่มต้นการสอบ และเวลาสิ้นสุดการสอบ                          |
| เวลาถึง       |                                                                  |
| การจัดที่นั่ง | ระบุการจัดที่นั่ง                                                |
|               | Y : จัดอัตโนมัติ (ให้ระบบจัดที่นั่งสอบให้อัตโนมัติ)              |
|               | N : ไม่จัด                                                       |
| คะแนนดิบเต็ม  | ระบุคะแนนเต็ม                                                    |
| คิดแบบ (%)    | ต้องการให้คำนวณคะแนนเป็น เป็น (%) หรือไม่                        |
|               | N : ไม่คิด                                                       |
|               | Y : คิด                                                          |
| คิดเป็นคะแนน  | ระบุจำนวนคะแนนที่ต้องการ (ระบุกรณีที่กำหนดข้อมูลในคอลัมน์คิดแบบ  |
|               | (%) เป็น Y: คิด                                                  |

- บันทึกข้อมูลห้องสอบ โดยเลือกรายวิชาที่ต้องการบันทึก (ส่วนบน) จากนั้นทำการบันทึกห้องสอบและ จำนวนที่นั่งในห้องสอบนั้นๆ
- บันทึกข้อมูลผู้คุมสอบในแต่ละห้องสอบ
- <sup>เ</sup> บันทึกข้อมูลกลุ่มสาขาวิชา

เป็นการบันทึกสาขาวิชาที่มีการเปิดรับสมัครทั้งหมดในมหาวิทยาลัยฯ โดยบันทึกตามประเภทการรับสมัคร (ซึ่ง กำหนดไว้ในฐานข้อมูลอ้างอิง) และคณะ รวมถึงการบันทึกข้อกำหนด วิธีการในการเข้าศึกษาต่อ และวิธีการรับ สมัคร สามารถเลือกรูปแบบการบันทึกได้ 2 แบบคือ รายสาขาวิชา หรือ เป็นชุด *(ทำการบันทึกเพียงครั้งเดียว หรือ เมื่อมีการเพิ่มข้อมูล)* 

| prgQUOTA         |                              |   |   |   |                  |                      |
|------------------|------------------------------|---|---|---|------------------|----------------------|
| บินทึกข้อมูลกลุ่ | มสาขาวิชา                    |   |   | 0 | รศัสโควตา 201012 |                      |
| รพัสกล่ม         | 201012                       |   |   |   |                  |                      |
| ชื่อไทย          | พระพุทธศาสนา                 |   |   |   |                  | คลิกเพื่อบันทึกข้อมู |
| ชื่ออังกฤษ       | Buddhism                     |   |   |   |                  | เป็นชุด              |
| ส่วนจัดการศึกษา  | 1 : มหาจุฬาฯ ส่วนกลาง        |   | • |   | <b>•</b>         |                      |
| ระดับ            | 2:พุทธศาสตรบัณฑิต (เทียบโอน) | 7 | 6 |   | <u> </u>         |                      |
| คณะ              | 1:พุทธศาสตร์                 |   |   |   | <u> </u>         |                      |
| ประเภท           | B:ปรญาตร<br> ว. = = วันธ์    |   |   |   | <u> </u>         |                      |
| กสุม             | 12 : Materia                 |   |   |   |                  |                      |

รูปที่ 14 เมนู "บันทึกข้อมูลกลุ่มสาขาวิชา" (รายสาขาวิชา)

|    |           |                              |                    |                  | ( <i>W</i>    | วขอ ขอมูล   | าระบบ เมนูท 1     | ) |
|----|-----------|------------------------------|--------------------|------------------|---------------|-------------|-------------------|---|
| -8 | prgQUOT#  | 1                            |                    |                  |               |             |                   | × |
| Ŭ, | เห็กข้อม  | า๊ยบสุ่หสุมภาษณา กะะห        | ท B:ปริญาตรี       | ] คณะ 1:พุทธศาสต | iś            | •           | (บันทึกรายสาขาวิช | ฏ |
|    | รซัสกลุ่ม | ชื่อไทย                      | ชื่ออังกฤษ         | ส่วนจัดการศึกษา  | ระดับ         | กลุ่ม       | คณะ               |   |
|    | 201012    | พระพุทธศาสนา                 | Buddhism           | 1 : มหาจุฬาฯ ส่  | 2:พุทธศาสตรบ์ | 2 : คฤหัสส่ | 1 : พุทธศาสตร์    |   |
|    | 201011    | พระพุทธศาสนา                 | Buddhism           | 1 : มหาจุฬาฯ ส่  | 2:พุทธศาสตรบ์ | 1 : บรรพชี  | 1 : พุทธศาสตร์    |   |
|    | 201041    | ภาษาสินสกฤต                  | Sanskrit           | 1 : มหาจุฬาฯ ส่  | 2:พุทธศาสตรบ์ | 1 : บรรพชี  | 1 : พุทธศาสตร์    |   |
|    | 201071    | ศาสนา                        | Religion           | 1 : มหาจุฬาร ส่  | 2:พุทธศาสตรบ์ | 1 : บรรพชี  | 1 : พุทธศาสตร์    |   |
|    | 201061    | ปรัชญา                       | Philosophy         | 1 : มหาจุฬาฯ ส่  | 2:พุทธศาสตรบ์ | 1 : บรรพชี  | 1 : พุทธศาสตร์    |   |
|    | 201051    | บาลีพุทธศาสตร์               | Philosophy         | 1 : มหาจุฬาร ส่  | 2:พุทธศาสตรบ์ | 1 : บรรพชี  | 1 : พุทธศาสตร์    |   |
|    | 201022    | พระอภิธรรม                   | Abhidhamma Studies | 1 : มหาจุฬาฯ ส่  | 2:พุทธศาสตรบ์ | 2 : คฤหัสส่ | 1 : พุทธศาสตร์    |   |
|    | 5010102   | พระอภิธรรม                   |                    | 1 : มหาจุฬาฯ ส่  | 1:พุทธศาสตรบั | 2 : คฤหัสส่ | 1 : พุทธศาสตร์    |   |
|    | 5010101   | พระพุทธศาสนา                 |                    | 1 : มหาจุฬาฯ ส่  | 1:พุทธศาสตรบั | 2 : คฤหัสส่ | 1 : พุทธศาสตร์    |   |
|    | 5520114   | พุทธศาสตร์ (หลักสูตรบรรพชิต) |                    | 1 : มหาจุฬาร ส่  | 1:พุทธศาสตรบั | 1 : บรรพชี  | 1 : พุทธศาสตร์    |   |
|    | 5520115   | พุทธศาสตร์ (หลักสูตรคฤหัสถ์) |                    | 1 : มหาจุฬาฯ ส่  | 1:พุทธศาสตรบั | 2 : คฤหัสส่ | 1 : พุทธศาสตร์    |   |
|    | 5010100   | พุทธศาสตร์                   |                    | 1 : มหาจุฬาร ส่  | 1:พุทธศาสตรบั | 1 : บรรพชี  | 1 : พุทธศาสตร์    |   |
|    | 5010103   | ศาสนา                        |                    | 29 : หน่วยวิทยา  | 1:พุทธศาสตรบิ | 1 : บรรพชี  | 1 : พุทธศาสตร์    | Ţ |
| R  | ecord: II | 1 ▶ ▶1 ▶* of                 | 24                 |                  |               |             | · ·               |   |

(หัวข้อ ข้อมูลระบบ เมนูที่ 1)

รูปที่ 15 เมนู "บันทึกข้อมูลกลุ่มสาขาวิชา" (บันทึกเป็นชุด)

#### ขั้นตอนการบันทึก

- เรียกเมนู บันทึกข้อมูลกลุ่มสาขาวิชา จาก กลุ่มเมนู ข้อมูลระบบ
- 2. เลือกประเภทการรับสมัครที่จะบันทึกข้อมูล
- 3. บันทึกรายละเอียดกลุ่มสาขาวิชาดังนี้

| ข้อมูล            | คำอธิบาย                                                               |
|-------------------|------------------------------------------------------------------------|
| รหัส              | รหัสของสาขาวิชาที่ใช้ในการรับสมัคร                                     |
| ลำดับที่ (V.)     | ลำดับที่ หรือ version สาขาวิชาที่เปิดรับสมัคร (ในกรณีที่มีรหัสสาขาวิชา |
|                   | เดียวกัน แต่ชื่อสาขาวิชา หรือรายละเอียดของสาขาวิชาที่แตกต่างกัน)       |
| ชื่อไทย           | ชื่อภาษาไทย                                                            |
| ชื่อย่อไทย        | ชื่อย่อภาษาไทย                                                         |
| ชื่ออังกฤษ        | ชื่อภาษาอังกฤษ                                                         |
| ชื่อย่ออังกฤษ     | ชื่อย่อภาษาอังกฤษ                                                      |
| ศูนย์/สถานศึกษา   | ระบุศูนย์/สถานศึกษา                                                    |
| ระดับ             | ระดับของกลุ่มสาขาวิชา                                                  |
| คณะ               | คณะที่สาขาวิชาที่สังกัด                                                |
| ประเภท            | ประเภทรับสมัคร                                                         |
| รอบ               | รอบการเรียนการสอบของสาขาวิชา                                           |
| คำอธิบายวิชาสมัคร | บันทึกคำอธิบายวิธีสมัคร และคำอธิบายวิธีการเข้าศึกษา สามารถบันทึก       |
|                   | ข้อความลงไปโดยตรง หรือสร้างเป็นไฟล์ประเภท HTMLจากนั้นเก็บไว้ที่        |
|                   | เครื่อง Server แล้วระบุ Part File ข้อความจะปรากฎตามรูปแบบไฟล์นั้นๆ     |

#### บันทึกเงื่อนไขการรับสมัคร

เป็นหน้าจอที่ใช้สำหรับการบันทึกกลุ่มเงื่อนไขในการรับสมัคร และคำอธิบายเงื่อนไขต่างๆในการรับสมัคร เพื่อใช้ ตรวจสอบคุณสมบัติของผู้สมัครในเบื้องต้น โดยท่านจะต้องระบุข้อมูล 2 ส่วน คือ ส่วนบน ได้แก่ ชื่อเงื่อนไข และ คำอธิบายเงื่อนไข ส่วนล่าง ได้แก่ วุฒิการศึกษา ภูมิลำเนา และสถาบันเดิม *(ทำการบันทึกเพียงครั้งเดียว หรือ เมื่อ มีการเพิ่มข้อมูล)* 

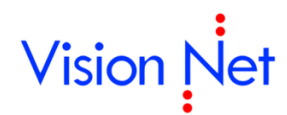

#### (หัวข้อ ข้อมูลระบบ เมนูที่ 3)

| รหัสกล่บเงื่อบใช                           | 1001               | ร้อกส่บเงื่อนไข บ | 6 หรือเทียบแห่ว |                    |          |
|--------------------------------------------|--------------------|-------------------|-----------------|--------------------|----------|
| ต่าอธิบายเงื่อนไข                          | เการสมัคร          | ปีที่จบการศึกษา   | จาก 0 ถึง       | 2559 ช่วงอายุระหว่ | าง 18 ถึ |
| GPAX ต่ำสุด<br><b>วุ<i>ต</i>มิการศึกษา</b> | 0.00<br>สถาบันเดิม |                   |                 |                    |          |
| ล่าดับที่                                  | ระดับการศึกษา      | เลือกสาขาวิชา/ส   | สาขาวิชา/สาย    | เลือกวุฒิ          |          |
|                                            |                    |                   |                 |                    |          |
|                                            |                    |                   |                 |                    |          |

รูปที่ 16 เมนู "บันทึกเงื่อนไขการรับสมัคร"

- เรียกเมนู บันทึกเงื่อนไขการรับสมัคร จาก กลุ่มเมนู ข้อมูลระบบ
- 2. เลือกศูนย์ที่ต้องการบันทึกข้อมูล และระบุรหัสกลุ่มเงื่อนไข ระบุชื่อ
- บันทึกคำอธิบายเงื่อนไขการสมัครโดยสามารถบันทึกได้ 2 วิธี คือ บันทึกข้อความลงไปโดยตรง และ สร้างเป็นไฟล์ประเภท HTMLหากใช้วิธีหลัง ให้นำไฟล์นั้นเก็บไว้ที่เครื่อง Server แล้วระบุ Part File ข้อความจะปรากฏตามรูปแบบไฟล์นั้นๆ
- 4. สามารถกำหนดเงื่อนไขการรับสมัครได้ดังนี้

| ตราร           | าสลง <b>GPAX</b> (ต้อง 2.00 ขึ้งปุ่ง) แ               | ตัวอย่างหน้าจอกา <sup>.</sup><br>ละ ระดับการศึกษา                                   | รบันทึกเงื่อนไขการรับสมัคร<br>(อบการศึกษา บัธยบศึกษาปี)                                                        | ดี่ 6 หรือ ปาช ) แ <b>ล</b> | <b>ะ อาย</b> (ระเหว่าง 18-                    |
|----------------|-------------------------------------------------------|-------------------------------------------------------------------------------------|----------------------------------------------------------------------------------------------------|-----------------------------|-----------------------------------------------|
| <b>FIG 9</b> 1 | 16100 <u>GI AK</u> (1101 2.00 11260) <u>66</u>        |                                                                                     | 25 ปี)                                                                                                    | 1 0 118 0 10.7 <u>6661</u>  | <u>, , , , , , , , , , , , , , , , , , , </u> |
|                | รหัสกล่าเปื่อนใช                                      | ชื่อกลุ่มเมื่อนไข                                                                   | 6 หรือเพียงแห่ว GPA 2.00 ขึ้นไป                                                                                | 1                           |                                               |
|                | ดำอธิบายเงื่อนไขการสมัคร                              | ปีที่จบการศึกษาจ                                                                    | จาก 0 ถึง                                                                                                    | -<br>99 ช่วงอายระหว่าง      | <u>18 ถึง 25</u>                              |
|                | จบการศึกษาระดับชั้น ม.6 หรือเทียบเ                    | vin                                                                                 |                                                                                                    |                             |                                               |
|                | GPAX ต่ำสุด 2.00<br>วุ <i>ด</i> มิการศึกษา สถาบันเดิม |                                                                                     |                                                                                                    |                             |                                               |
|                | ลำดับที่ ระดับการศึกษา                                | เลือกสาขาวิชา/ส                                                                     | สาขาวิชา/สาย                                                                                                   | เลือกวุฒิ                   | າຸໝົກ                                         |
|                | 11: μ.6                                               | วิห                                                                                 | ย์ คณิต                                                                                                    | ມ.6                         | j                                             |
|                |                                                       |                                                                                     | 4                                                                                                    |                             |                                               |
| ·              |                                                       | ▶∎∎▶¥∎of 1                                                                          | <u> </u>                                                                                                    |                             |                                               |
| ตรวจ           | สอบ <u>.GPAX</u> (ต้อง 2.50 ขึ้นไป) <b>แ</b>          | ตัวอย่างหน้าจอกา <sup>.</sup><br><u>ละ จบการศึกษา</u> (ใง<br>(ม.6) <u>และ วุฒิก</u> | รบันทึกเงื่อนไขการรับสมัคร<br>เปี 2552-2558) <b>และ อายุ</b> ( <sup>:</sup><br><b>ารศึกษา</b> (ม.6 วิทย์-คณิต) | ระหว่าง 18-25 ปี) เ         | และ <u>ระดับการศึกษา</u>                      |
|                | ระวัสอร่ะเนื่อนใช                                     | สี่วอสมเร็จบใน                                                                      | 6 หลือเพียงแห่ง CPA 0.00 ตั้งเป็น                                                                              | 1                           |                                               |
|                | รหลาลุมเงอน ใช้ [1001                                 | ขอกลุ่มเงอน เขิ ม.<br>ปีที่จบการศึกษาร                                              | อาก 2552 ถึง                                                                                                   | ว<br>2558 ช่วงอายุระหว่าง   | 18 ถึง 25                                     |
|                | จบการศึกษาระดับชั้น ม.6 หรือเทียบเข                   | vin                                                                                 |                                                                                                    |                             |                                               |
|                | GPAX ต่ำสุด 2.50                                      |                                                                                     |                                                                                                    |                             |                                               |
|                | สำตับที่ ระดับการศึกษา<br>11:ม.6                      | เลือกสาขาวิชา/ส<br>วิห                                                              | สาขาวิชา/สาย<br>ป์ คณิต                                                                                        | เลือกวุฒิ<br>ม.6            | ງ <u>ໝີ</u>                                   |
|                | Record: 14 4 2 >                                      | ▶ ▶ ★ of 2                                                                          | 4                                                                                                    |                             | Þ                                             |

รูปที่ 17 ตัวอย่างหน้าจอการบันทึกเงื่อนไขรับสมัคร

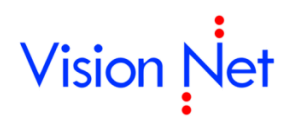

0

#### ข้อมูลกลุ่มสาขาวิชาที่เปิดรับสมัครในภาคการศึกษานั้น

เป็นการนำข้อมูลสาขาวิชาบันทึกในเมนู "บันทึกกลุ่มสาขาวิชา" นำมาเปิดเป็นสาขาวิชาที่เปิดรับรายภาค โดย บันทึกข้อมูลได้ตาม ประเภทรับสมัคร และ ปี/ภาคที่เปิดรับสมัคร *(ทำการบันทึกทุกภาคการศึกษาที่เปิดรับนิสิต ใหม่)* 

#### (หัวข้อ ข้อมูลระบบ เมนูที่ 2)

|                | *สาขาวิชา (สิทธิ์สมัคร) 🚯       |                   | *วิชาเอก                              | *สถานะ         |                            |
|----------------|---------------------------------|-------------------|---------------------------------------|----------------|----------------------------|
| 5520406 : การ  | จัดการเชิงพทธ (หลักสตรบรรพชิต)  | 5520406 : การจัด  | การเชิงพทธ (พทธศาสตรบัณฑิต)           | 10 : จัดเตรียม | พทธศาสตรบัณ                |
| 5520201 : สังค | เมศึกษา (หลักสูตรบรรพชิต)       | 5520201 : สังคมศ์ | กษา (พุทธศาสตรบัณฑิต)                 | 10 : จัดเตรียม | พุ่ทธศาสตรบัณฑ             |
| 5520201 : สังค | เมศึกษา (หลักสตรคฤหัสถ์)        | 5520201 : สังคมศ์ | กษา (พุทธศาสตรบัณฑิต)                 | 10 : จัดเตรียม | พุ่ทธศาสตรบัณ <sub>้</sub> |
| 5520202 : การ  | สอนภาษาไทย (หลักสูตรบรรพชิต)    | 5520202 : การสอ   | นภาษาไทย (พุทธศาสตรบัณฑิต)            | 10 : จัดเตรียม | พุ่ทธศาสตรบัณฑ             |
| 5520202 : การ  | สอนภาษาไทย (หลักสูตรคฤหัสถ์)    | 5520202 : การสอ   | นภาษาไทย (พุทธศาสตรบัณฑิต)            | 10 : จัดเตรียม | พุ่ทธศาสตรบัณฑ             |
| 5520203 : การ  | สอนภาษาอังกฤษ (หลักสูตรบรรพชิต) | 5520203 : การสอ   | นภาษาอังกฤษ (พุทธศาสตรบัณฑ์           | 10 : จัดเตรียม | พุ่ทธศาสตรบัณ <sup>,</sup> |
| 5520203 : การ  | สอนภาษาอังกฤษ (หลักสูตรคฤหัสถ์) | 5520203 : การสอ   | นภาษาอังกฤษ (พุทธศาสตรบัณฑิ           | 10 : จัดเตรียม | พุ่ทธศาสตรบัณ              |
| 5520206 : nns  | สอนพระพุทธศาสนาและจิตวิทยาแนะแ  | 5520206 : การสอ   | นพระพุทธศาสนาและจิตวิทยาแนะเ          | 10 : จัดเตรียม | พุ่ทธศาสตรบัณ              |
| 5520206 : nns  | สอนพระพุทธศาสนาและจิตวิทยาแนะแ  | 5520206 : การสอ   | นพระพุทธศาสนาและจิตวิทยาแนะเ          | 10 : จัดเตรียม | พุ่ทธศาสตรบัณ <sup>,</sup> |
| 5520101 : พระ  | พุทธศาสนา (หลักสูตรบรรพชิต)     | 5520101 : พระพุม  | าธศาสนา (พุทธศาสตรบัณฑิต)             | 10 : จัดเตรียม | พุ่ทธศาสตรบัณ              |
| 5520101 : พระ  | พุทธศาสนา (หลักสูตรคฤหัสถ์)     | 5520101 : พระพุม  | าธศาสนา (พุทธศาสตรบัณฑิต)             | 10 : จัดเตรียม | พุ่ทธศาสตรบัณฑ             |
| 5520102 : ศาส  | นา (หลักสูตรบรรพชิต)            | 5520102 : ศาสนา   | (พุทธศาสตรบัณฑิต)                     | 10 : จัดเตรียม | พุ่ทธศาสตรบัณ              |
| 5520105 : ภาษ  | ยาบาลีสันสกฤต (หลักสูตรบรรพชิต) | 5520105 : บาลีสัเ | เสกฤต (พุทธศาสตรบัณฑิต)               | 10 : จัดเตรียม | พุทธศาสตรบัณ               |
| 5520103 : ปรัช | ณา (หลักสูตรบรรพชิต)            | 5520103 : ปรัชญ   | า (พุทธศาสตรบัณฑิต)                   | 10 : จัดเตรียม | พุ่ทธศาสตรบัณ              |
| 5520103 : ปรัช | ญา (หลักสูตรคฤหัสถ์)            | 5520103 : ปรัชญ   | า (พุทธศาสตรบัณฑิต)                   | 10 : จัดเตรียม | พุทธศาสตรบัณ               |
| 5520301 : ภาษ  | ยาไทย (หลักสูตรบรรพชิต) 👩       | 5520301 : ภาษา"   | ไทย (พุทธศาสตรบัณฑิต)                 | 10 : จัดเตรียม | พุ่ทธศาสตรบัณ              |
| Pecord: 14 1   |                                 |                   | · · · · · · · · · · · · · · · · · · · |                |                            |

รูปที่ 18 เมนู "บันทึกข้อมูลกลุ่มสาขาวิชารายภาค"

- 1. เรียกเมนู **บันทึกข้อมูลกลุ่มสาขาวิชารายภาค** จาก กลุ่มเมนู <u>ข้อมูลระบบ</u>
- เลือกศูนย์ที่ต้องการบันทึกข้อมูล และเลือกประเภทการรับสมัคร และปี/ภาคการศึกษาที่ทำการรับ สมัคร
- บันทึกข้อมูลดังนี้

| ข้อมูล      | คำอธิบาย                                | หมายเหตุ                              |
|-------------|-----------------------------------------|---------------------------------------|
| สาขาวิชา    | สาขาวิชาที่เปิดรับสมัครเข้าศึกษาในแต่ละ | จะต้องสอดคล้องกับข้อมูลที่บันทึกไว้ใน |
|             | ภาคการศึกษา                             | เมนู บันทึกข้อมูลกลุ่มสาขาวิชา        |
| เป็นวิชาเอก | สาขาวิชาของนิสิตหากผ่านการคัดเลือก      |                                       |
| สถานะ       | สถานะการรับสมัครของสาขาวิชานั้น         |                                       |
|             | จำแนกเป็น จัดเตรียม ปิดรับสมัคร และรับ  |                                       |
|             | รายงานตัว ตามลำดับ                      |                                       |
| ระดับ       | ระดับการศึกษาที่เปิดรับ                 | ไม่ต้องบันทึก เนื่องจากถูกกำหนดไว้ใน  |
|             |                                         | หน้าจอ บันทึกข้อมูลกลุ่มสาขาวิชา ใน   |

| ข้อมูล              | คำอธิบาย                                                                    | หมายเหตุ                                |
|---------------------|-----------------------------------------------------------------------------|-----------------------------------------|
|                     |                                                                             | ระบบงานรับสมัครแล้ว                     |
| รับ                 | จำนวนที่รับเข้าศึกษา                                                        | มีผลต่อการประมวลผลคะแนน                 |
| ผู้สมัคร            | แสดงจำนวนผู้สมัคร                                                           | ระบบจะคำนวนให้อัตโนมัติ                 |
| สอบผ่าน             | แสดงจำนวนผู้ผ่านการคัดเลือก                                                 |                                         |
| กลุ่มสอบ            | ระบุกลุ่มสอบ (ข้อมูลค่าใช้จ่าย อันดับ<br>สาขาวิชาที่ผู้สมัครสามารถเลือกได้) |                                         |
| กลุ่มเงื่อนไข       | กลุ่มของเงื่อนไขในการรับสมัคร                                               | จะต้องสอดคล้องกับข้อมูลที่บันทึกไว้ใน   |
|                     |                                                                             | เมนู บันทึกเงื่อนไขการรับสมัคร ใน       |
|                     |                                                                             | ระบบงานรับสมัคร                         |
| รหัสเริ่มต้น        | รหัสเริ่มต้นของผู้สมัคร                                                     | ระบบจะออกรหัสให้อัตโนมัติในกรณีที่มีผู้ |
|                     |                                                                             | มาสมัคร โดยท่านต้องกำหนดรหัสเริ่มต้น    |
|                     |                                                                             | ในแต่ละสาขา                             |
| วันที่สมัครจาก      | วันที่แรกของการเปิดรับสมัคร                                                 |                                         |
| วันที่สมัครถึง      | วันที่สุดท้ายของการเปิดรับสมัคร                                             |                                         |
| วันที่ประกาศสถานที่ | วันที่แรกประกาศสถานที่สอบจาก                                                |                                         |
| สอบจาก              |                                                                             |                                         |
| วันที่ประกาศสถานที่ | วันที่สุดท้ายวันที่ประกาศสถานที่สอบถึง                                      |                                         |
| สอบถึง              |                                                                             |                                         |
| วันที่ประกาศผลจาก   | วันที่แรกประกาศผลจาก                                                        |                                         |
| วันที่ประกาศผลถึง   | วันที่สุดท้ายประกาศผลถึง                                                    |                                         |

4. บันทึกวิชาสอบในแต่ละสาขาวิชา

หมายเหตุ :

้สำหรับการบันทึกกลุ่มสาขาวิชารายภาค สามารถคัดลอกข้อมูลจากปีภาคอื่นๆได้โดยคลิกที่ปุ่มคัดลอก ส่วนบน ของหน้าจอ จากนั้นระบุปีและภาคต้นแบบ

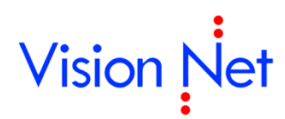

### ขั้นตอนการบันทึกข้อมูลผู้สมัคร

เป็นขั้นตอนในการนำข้อมูลผู้สมัครเข้าสู่ระบบทำได้ดังนี้

การบันทึกข้อมูลเข้าสู่ระบบ

#### การบันทึกข้อมูลผู้สมัครผ่านระบบ

เป็นการบันทึกข้อมูลเข้าสู่ระบบจากหน้าจอบันทึกโดยตรง ซึ่งนอกเหนือจากการบันทึกข้อมูลของผู้สมัครและสาขา ที่สมัครแล้ว ยังสั่งพิมพ์ใบเสร็จค่าสมัครได้จากหน้าจอนี้ด้วย

| ดำนำหน้า          | นางสาว                                | <ul> <li>ชื่อ</li> </ul> | ทดสอบ                    |        |      | สกุล        | ทดสอบ         | a                                                                  | ายา เจริถ   | j     |
|-------------------|---------------------------------------|--------------------------|--------------------------|--------|------|-------------|---------------|--------------------------------------------------------------------|-------------|-------|
| AUTO CO           | NFIRM                                 | Name                     | Test                     |        |      | Surname     | Test          | a                                                                  | ายา(ENG) Ja |       |
| ข้อมูลทั่วไป      | ที่อยู่ สถานะกา                       | เรสมัคร                  |                          |        |      |             |               |                                                                    |             |       |
|                   |                                       |                          |                          |        | _    |             |               |                                                                    |             |       |
|                   | เลขประจำตัวประช                       | าชน                      | 110050100                | 12836  |      | 7           | วันเดือนปี    | เกิด  12/12/                                                       | 2536        |       |
|                   | สัญชาติ                               | Thai                     |                          |        |      | ]ศาสนา<br>- | พุทธ          |                                                                    | <u> </u>    |       |
|                   | ชื่อบิดา                              | นาย                      | หนึ่ง                    |        |      | สกุล        | ทดสอบ         |                                                                    |             |       |
|                   | ชื่อมารดา                             | นาง                      | สอง                      |        |      | สกุล        | ทดสอบ         |                                                                    |             |       |
| 6                 | ວຸໜີເທີນ                              | ม.6                      |                          |        |      |             | 🝷 คะแนนเล     | เลี่ยสะสม                                                          | 3.00        |       |
|                   | สถาบันเดิม                            | กุมภวาปี                 |                          |        |      |             |               |                                                                    | •           |       |
|                   | หมายเหตุ                              |                          |                          |        |      |             |               |                                                                    |             |       |
|                   | หมายเหตุเอกสาร                        |                          |                          |        |      |             |               |                                                                    |             |       |
|                   | วันที่ยื่นใบสมัคร                     | 20/1/2559                |                          |        | 35   | การสมัคร    | A : ດ້วຍຫນເວນ |                                                                    | -           |       |
|                   | เลขที่ใบสมัคร                         | 580513                   |                          |        |      |             | ปีที่จบ       |                                                                    |             |       |
|                   |                                       |                          |                          |        |      |             |               |                                                                    |             |       |
|                   |                                       |                          |                          |        |      |             |               |                                                                    |             |       |
| [ลาขาทเลอก        |                                       |                          |                          |        | บราย | วชาหลอบ     |               |                                                                    | ×           | - J L |
| ิลาดบ<br>▶ 1.2010 | สาขาวชา (สทธสมคร<br>112 : พระพทรศาสนา | )<br>10 · ຍັ:            | สถานะ<br>ขโครเข้าตัดเรื่ | คะแนน  |      | ราย         | างชา "ค       | เขา<br>เขา<br>เขา<br>เขา<br>เขา<br>เขา<br>เขา<br>เขา<br>เขา<br>เขา | หองสอบ      | ทนง   |
| *                 | 12                                    | 10.18                    |                          | 0.00   | Ľ.   |             |               | 0.00 0.00                                                          |             |       |
|                   |                                       |                          |                          |        |      |             |               |                                                                    |             |       |
|                   |                                       |                          |                          | $\sim$ |      |             |               |                                                                    |             |       |

รูปที่ 19 เมนู "บันทึกข้อมูลผู้สมัคร"

#### ขั้นตอนการบันทึก

- 1. เรียกเมนู บันทึกข้อมูลผู้สมัคร จาก กลุ่มเมนู จัดรับนิสิตใหม่
- 2. เลือกประเภทการรับสมัคร และระบุปี/ภาคการศึกษาที่สมัครเข้าศึกษา
- บันทึกข้อมูลผู้สมัคร พร้อมกับสาขาที่สมัครเข้าศึกษา ที่บริเวณ Q สาขาที่เลือก เมื่อบันทึกข้อมูลระบบ จะสร้างรหัสผู้สมัครให้อัตโนมัต และสถานะของผู้สมัครจะถูกกำหนดเป็น 10: ผู้สมัครเข้าคัดเลือก และ ท่านสามารถทำการปรับเปลี่ยนสถานะของผู้สมัครในหน้าจอนี้ (ที่ละคน) ตามลำดับขั้นตอนของการรับ สมัคร โดยเลือกที่ สถานะ ที่บริเวณ Q สาขาที่เลือก
- หากต้องการเพิ่มข้อมูลของผู้สมัครท่านต่อไป ให้คลิกที่ปุ่ม <u>A เพิ่มข้อมูล</u> แล้วทำการบันทึกข้อมูล ตามปกติ

🖎 ข้อมูลที่แสดงในคู่มือเล่มนี้ เป็นเพียงข้อมูลที่จัดทำขึ้นเพื่อแสดงผลเป็นตัวอย่างการใช้งานเท่านั้น มิใช่ข้อมูลจริงแต่อย่างใด

#### (หัวข้อ จัดรับนิสิตใหม่ เมนูที่ 1)

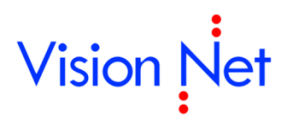

 สามารถค้นหารายชื่อผู้สมัครเข้าศึกษาในแต่ละภาคการศึกษาจากเมนู ค้นหาข้อมูลผู้สมัคร หรือ ค้นหาจากหน้าจอ บันทึกข้อมูลผู้สมัคร โดยการคลิกที่ปุ่ม โรงอีนไม้ ระบุขอบเขตการค้นหาแล้ว คลิกที่ปุ่ม ค้นหา ดังตัวอย่าง

| (หัวข้อ | จัดรับ | เนิสิต | ใหม่  | เมนที่                                  | 2) |
|---------|--------|--------|-------|-----------------------------------------|----|
| (11000  | 01100  |        | 0,104 | ~~~~~~~~~~~~~~~~~~~~~~~~~~~~~~~~~~~~~~~ |    |

|               | 9000000  | al. 14      |            |              |                          |                                 |      |
|---------------|----------|-------------|------------|--------------|--------------------------|---------------------------------|------|
| ทาเบลมคร [**  |          | ซอ  *       | តកុត 📑     |              | สถานะจาก  10 : ผูสมครเขา | ดดเล <u>∙</u> ถง  40 : ผูหาเดรบ | การค |
| เลขที่ใบสมัคร | ตำนำหน้า | ชื่อ        | นามสกุล    | เบอร์โทร     | ประเภท                   | บัตรประชาชน                     | Т    |
| 570474        | นาย      |             |            |              | B : ปริญาตรี             |                                 |      |
| 570475        | WSE      | ธีรวัฒน์    | วรเวที     |              | B : ปริญาตรี             |                                 | ม    |
| 570476        | พระมหา   | บุญกอง      | คุณาธโร    | 082-454-7899 | B : ปริญาตรี             | 3341400191300                   | រោ   |
| 570477        | พระมหา   | บุญกอง      | คุณาธโร    | 082-454-7899 | B : ปริญาตรี             |                                 | ม    |
| 570478        | พระมหา   |             |            |              | B : ปริญาตรี             |                                 |      |
| 580001        | พระ      | ประณตกร     | วรหชโย     | 090-681-9099 | B : ปริญาตรี             | 3150600562828                   |      |
| 5800010002    | สามเณร   | กฤษชัย      | ผันผ่อน    | 099-008-3750 | B : ปริญาตรี             | 1199900659861                   |      |
| 5800010003    | สามเณร   | สุดนธ์      | มั่นดงวาจา | 02-212-9612  | B : ปริญาตรี             | 1630400074799                   | W    |
| 5800010004    | สามเณร   | อนันต์      | จันทร์เกตุ | 098-739-4090 | B : ปริญาตรี             | 1399900062324                   |      |
| 5800010005    | สามเณร   | เอกรัตน์    | บุญยงค์    | 097-840-8796 | B : ปริญาตรี             | 1320900272410                   |      |
| 5800010006    | สามเณร   | ว้ระยุทธ    | ผ่องใส     |              | B : ปริญาตรี             |                                 |      |
| 5800010007    | สามเณร   |             |            |              | B : ปริญาตรี             |                                 |      |
| 580002        | พระปลัด  | นิพพาน      | โชติธมุโม  | 080-415-6351 | B : ปริญาตรี             | 3619900013190                   | ม    |
| 580003        | สามเณร   | ณัฐวุฒิ     | โพธิ์ทรง   | 080-063-7709 | B : ปริญาตรี             | 1620400247979                   |      |
| 580004        | WSE      | กลวัชร      | ปณฑิโต     | 099-481-6805 | B : ปริญาตรี             | 1100700613347                   |      |
| 580005        | นาย      | อนันตศักดิ์ | แสงอุ่น    | 0926193821   | B : ปริญาตรี             | 1321200091634                   | и    |
| 580006        | นางสาว   | วรากรณ์     | ศรีสระ     | 0891814485   | B : ปริญาตรี             | 1199700080509                   |      |

รูปที่ 20 การค้นหาข้อมูลผู้สมัคร

สามารถดับเบิ้ลคลิกที่ด้านหน้ารหัสของผู้สมัคร หากต้องการกลับไปยังหน้าจอบันทึกข้อมูลผู้สมัคร เพื่อตรวจสอบ ข้อมูลที่ต้องการ (*สามารถทำได้เฉพาะกรณีค้นหาจากหน้าจอบันทึกข้อมูลผู้สมัคร*)

#### การตรวจสอบจำนวนผู้สมัคร

สามารถตรวจสอบจำนวนของผู้สมัคร ณ ปัจจุบัน ในแต่ละสาขาวิชาที่เปิดรับสมัคร โดยการเข้าไปดูใน หน้าจอ บันทึกข้อมูลสาขาวิชารายภาค กลุ่มเมนู ข้อมูลระบบ

|      |                                    |                |           |                               |            |              |         | (หัวข้อ ข้           | ้อมูลระบเ        | บ เมนูที่ 2) |
|------|------------------------------------|----------------|-----------|-------------------------------|------------|--------------|---------|----------------------|------------------|--------------|
| าไ   | ในทึกข้อมลกล่มสาขาวิ               | ชารายภาค       |           |                               |            |              | ปรับส   | รถานะสาขาที่เปิด ค   | <b>โดลอก</b> จาก |              |
|      |                                    |                | ประเภทการ | <mark>สมัคร</mark> B:ปริญาตรี | 1          |              |         | 🛃 ปีการศึกษา  25     | 59 - 1           |              |
|      | *สาขาวิชา (สิทธิสมัคร)             | *สถานะ         |           | ระดับ                         | *รับ       | ผู้สมัคร     | สอบผ่าน | *กลุ่ม               | สอบ              |              |
|      | 201012 : พระพุทธศาสนา              | 10 : จัดเตรียม | พุ่ทธศ    | าสตรบัณฑิต (เทีย              | 60         | 1            | (       | ) 1300 : โควต้า ปริญ | ญาตรี            |              |
|      | 5520401 : รัฐศาสตร์ (หลักสูตรคฤหัส | 10 : จัดเตรียม | พุทธศ     | าสตรบัณฑิต                    | 40         | 0            | (       | ) 9999 : ทดสอบ       |                  |              |
| *    |                                    |                |           |                               |            | _            |         |                      |                  |              |
|      |                                    |                |           |                               |            |              |         |                      |                  |              |
|      |                                    |                |           |                               |            |              |         |                      |                  |              |
|      |                                    |                |           |                               |            |              |         |                      |                  |              |
|      |                                    |                |           |                               |            |              |         |                      |                  |              |
|      |                                    |                |           |                               |            |              |         |                      |                  |              |
|      |                                    |                |           |                               |            |              |         |                      |                  |              |
|      |                                    |                |           |                               |            |              |         |                      |                  |              |
|      |                                    |                |           |                               |            |              |         |                      |                  |              |
|      |                                    |                |           |                               |            |              |         |                      |                  |              |
|      |                                    |                |           |                               |            |              |         |                      |                  |              |
|      |                                    | ( à            |           | 1                             |            |              |         |                      |                  |              |
| 1 Re |                                    | r 2            |           |                               |            |              |         |                      | <u> </u>         |              |
| 72   | ภาสอบแต่ละสาขา                     |                |           | 2 1 -                         | <b>.</b>   |              |         |                      |                  |              |
| -    | กรอกรหัส รายวิช                    | า คะแ          | นนดิบเต็ม | ขันต่าคะแนนดิบ                | ที่ผ่าน(%) | ମିତ          | ลแบบ(%) | คิดเป็นคะแนน(%)      | นับรวม           |              |
| ₽    | 3810103 : ภาษาบาลิ                 |                | 100       |                               | 5          | U Y:ମିଭ<br>୦ |         | 50                   | Y:00             |              |
| 1 *  |                                    |                |           |                               |            | U            |         |                      | 1.34101          |              |

รูปที่ 21 การตรวจสอบจำนวนผู้สมัคร

ในหน้าจอนี้ สามารถกำหนดจำนวนการรับสมัคร และตรวจสอบจำนวนผู้สมัครปัจจุบัน รวมทั้งปิดการรับสมัครใน สาขาวิชานั้น *โดยการกำหนดจำนวนรับให้เท่ากับจำนวนผู้สมัครปัจจุบันนั่นเอง* 

. . . . . . . . .

d ...

,

# Vision Net

#### การบันทึกคะแนนสอบ

การบันทึกคะแนนสอบของผู้สมัครเข้าสู่ระบบ สามารถทำได้ 3 วิธี คือการบันทึกเป็นรายบุคคล นำเข้าข้อมูลโดย Import จาก File ข้อมูลที่เตรียมไว้ และบันทึกตามรายวิชาสอบ

#### บันทึกรายบุคคล

เป็นการบันทึกข้อมูลคะแนนสอบผู้สมัครเป็นรายบุคคล

|    | ตำนำหน้า     | นางสาว                 | - ชื่อ        | ทดสอบ              |       |             | สกุล         | ทดสอบ         |           | a     | มายา เจ       | ទិល្    |
|----|--------------|------------------------|---------------|--------------------|-------|-------------|--------------|---------------|-----------|-------|---------------|---------|
|    | AUTO C       | ONFIRM                 | Name          | Test               |       |             | Surname      | Test          |           | a     | มายา(ENG)ู่ไฮ | 1       |
|    | ข้อมูลทั่วไเ | ]<br>ที่อยู่ สถานะกา   | เรสมัคร       |                    |       |             |              |               |           |       |               |         |
|    |              |                        |               |                    |       | _           |              |               |           |       |               |         |
|    |              | เลขประจำตัวประช        | าชน           | 11005010           | 02836 |             | _            | วันเด็ง       | วนปีเกิด  | 12/12 | /2536         |         |
|    |              | สัญชาติ                | Thai          |                    |       |             | 🝷 ศาสนา      | พุทธ          |           |       | •             |         |
|    |              | ชื่อบิดา               | นาย           | - หนึ่ง            |       |             | สกุล         | ทดสอบ         |           |       |               |         |
|    |              | ชื่อมารดา              | นาง           | - สอง              |       |             | สกุล         | ทดสอบ         |           |       |               |         |
|    | ວຸເລີເດີນ 1  |                        | ม.6           |                    |       |             |              | - คะแน        | นเฉลี่ยสะ | สม    | 3.00          |         |
|    | สถาบันเดิม   |                        | ์<br>กุมภวาปี | กุมภาาปี           |       |             |              |               |           |       |               |         |
|    |              | หมายเหตุ               |               |                    |       |             |              |               |           |       |               |         |
|    |              | หมายเหตุเอกสาร         | <u> </u>      |                    |       |             |              |               |           |       |               |         |
|    |              | วันที่ยื่นใบสมัคร      | 20/1/2559     |                    |       |             | วิธีการสมัคร | A : ด้วยตนเอง | I.        |       | -             |         |
|    |              | เลขที่ใบสมัคร          | 580513        |                    | ĺ     |             |              | ,<br>ปีเชื่อบ |           |       |               |         |
|    |              |                        | '             |                    |       |             |              |               | ,         |       |               |         |
|    |              |                        |               |                    |       |             |              |               |           |       |               |         |
| ឮត | าขาที่เลือก  |                        |               |                    |       | <u>C</u> 51 | ยวิชาที่สอบ  |               |           |       |               |         |
|    | ล่าดับ       | สาขาวิชา (สิทธิ์สมัคร  | )             | สถานะ              | คะแนน | ĪĒT         | ราย          | ปวิชา         | *ตะแนเ    | คะแนน | ห้องสอบ       | ที่นั่ง |
|    | 1 20         | 1012 : พระพาสุดสาวสนุว | 10 • 6        | ຳສາໂດຣເທົ່າດັດເຊັ່ | 75.00 |             | 810103 : ຄ   | าษาบาลี       | 75.00     | 75.00 | 101:000       |         |

รูปที่ 22 การบันทึกคะแนนสอบรายบุคคล

- 1. เรียกเมนู **บันทึกข้อมูลผู้สมัคร** จาก กลุ่มเมนู **จัดรับนิสิตใหม่**
- 2. ระบุประเภทการสมัคร ระบุปี/ภาคการศึกษา ระบุรหัสผู้สมัคร
- 3. จากนั้นบันทึกคะแนนในช่องคะแนนดิบที่ได้ในแต่ละรายวิชาที่มุมล่างขวาของหน้าจอ

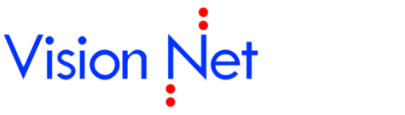

#### นำเข้าคะแนนจากไฟล์ข้อมูล

เป็นการบันทึกข้อมูลคะแนนสอบจากไฟล์ Excel

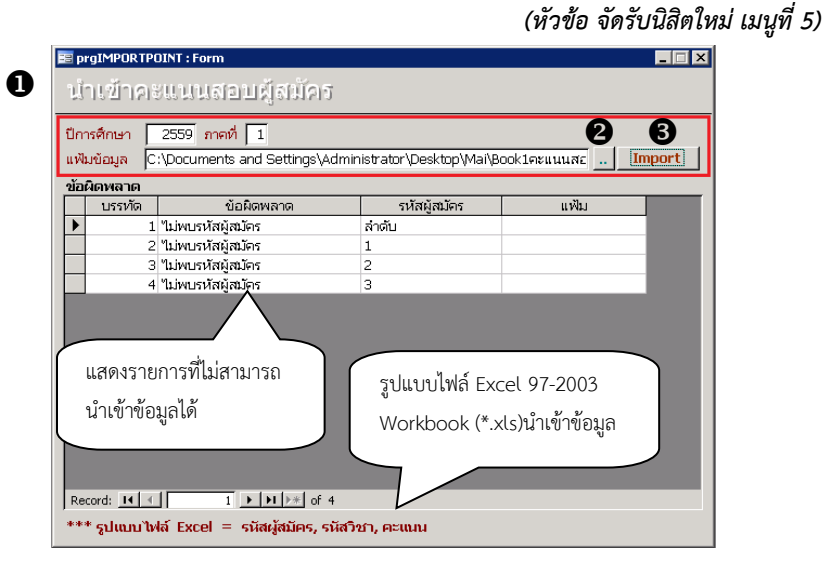

รูปที่ 23 การนำเข้าคะแนนสอบจากไฟล์ Excel

#### ขั้นตอนการบันทึก

- เรียกเมนู นำเข้าคะแนนสอบผู้สมัคร จาก กลุ่มเมนู จัดรับนิสิตใหม่
- 2. คลิกปุ่ม 🛄 หรือระบุ path ไฟล์และชื่อไฟล์ข้อมูล
- คลิกปุ่ม Import ระบบจะทำการนำเข้าข้อมูลคะแนนเข้าระบบ กรณีพบข้อผิดพลาดในการ นำเข้าข้อมูลจะแสดงรายการข้อผิดพลาดในตารางด้านล่าง

#### บันทึกคะแนนสอบตามรายวิชา

(หัวข้อ จัดรับนิสิตใหม่ เมนูที่ 6)

|        | 2 1 1 1 2 33 03 03 03 | 915151717191710        | <u> </u>                  | - + ปัก           | กรศึกษา 2559 ภาค  |
|--------|-----------------------|------------------------|---------------------------|-------------------|-------------------|
| ประเภเ | ทการสมัคร B:ปริญา     | เตรี 🔹 รหัสกลุ่มสอบ    | 1300 : โควต้า ปริญญาตรี   | •ີາຫາ 3           | 810103:ภาษาบาลี 3 |
| สถานะ  | ะจาก 10 : ผู้ส        | มัครเข้าคัดเลือก 📩 ถึง | 10 : ผู้สมัครเข้าคัดเลือก | 🚽 เลขที่ใบสมัคร 🔭 | ค้นห              |
|        |                       |                        |                           |                   |                   |
|        | เลขที่ใบสมัคร         | ชื่อ - นามสกุล         | คะแนนจริง                 | *คะแนนดิบ         |                   |
| ▶ 58   | 0513                  | นางสาวทดสอบ ทดสอบ      | 75.00                     | 4 75.00           |                   |
|        |                       |                        |                           |                   |                   |

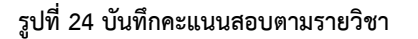

- 1. เรียกเมนู บันทึกคะแนนสอบผู้สมัคร จาก กลุ่มเมนู จัดรับนิสิตใหม่
- ระบุข้อมูลปี/ภาค ประเภทการสมัคร กลุ่มสอบ และวิชา
- คลิกปุ่ม ค่านหา เพื่อดึงรายชื่อผู้สมัครในแต่ละวิชา
- 4. บันทึกข้อมูลในช่องคะแนนดิบ

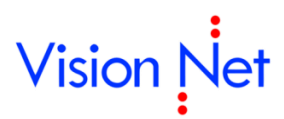

### การจัดห้องสอบ

หากต้องการให้ระบบจัดที่นั่งสอบให้อัตโนมัติ เมื่อทำการรับสมัคร เจ้าหน้าที่ควรจัดเตรียมข้อมูลอาคารและห้องสอบให้ แล้วเสร็จก่อนเปิดรับสมัคร

#### ข้อมูลอาคาร

เป็นการบันทึกจัดเตรียมข้อมูลอาคาร สำหรับการจัดห้องสอบในระบบรับสมัคร

| _ | อทิยธ | 1.181.10 |          | สามจังการท    | เกษา (1:มหาสุพาฯ สาย | 1110110     |
|---|-------|----------|----------|---------------|----------------------|-------------|
|   | *รหัส |          | *ชื่อดึก | ชื่อตึกอังกฤษ | ชื่อย่อ              | ชื่อย่ออังเ |
|   | 1001  | Test     | ß        |               |                      |             |
| * |       | 1        | U        |               |                      |             |
|   |       |          |          |               |                      |             |
|   |       |          |          |               |                      |             |
|   |       |          |          |               |                      |             |
|   |       |          |          |               |                      |             |
|   |       |          |          |               |                      |             |
|   |       |          |          |               |                      |             |
|   |       |          |          |               |                      |             |
|   |       |          |          |               |                      |             |
|   |       |          |          |               |                      |             |
|   |       |          |          |               |                      |             |
|   |       |          |          |               |                      |             |

รูปที่ 25 การบันทึกข้อมูลอาคาร ในระบบงานรับสมัคร

- 1. เรียกเมนู **ข้อมูลอาคาร** จาก กลุ่มเมนู **จัดสอบผู้สมัคร**
- 2. เลือกศูนย์ที่ต้องการบันทึกข้อมูลอาคาร
- 3. บันทึกข้อมูลอาคาร ประกอบด้วย

| ข้อมูล              | คำอธิบาย                                             |
|---------------------|------------------------------------------------------|
| รหัส                | บันทึกรหัสอาคาร                                      |
| ชื่ออาคาร           | บันทึกชื่ออาคารไทย – อังกฤษ                          |
| ชื่ออาคารภาษาอังกฤษ |                                                      |
| ชื่อย่อ             | บันทึกชื่อย่ออาคารไทย – อังกฤษ                       |
| ชื่อย่อภาษาอังกฤษ   |                                                      |
| กลุ่มอาคารสอบ       | ใช้สำหรับกำหนดกลุ่มอาคารสอบ มีผลสำหรับการจัดที่      |
|                     | นั่งสอบ <u>หากระบุกลุ่มอาคารเดียวกัน ระบบจะทำการ</u> |
|                     | จัดที่นั่งสอบให้แต่ละรายวิชาในกลุ่มอาคารเดียวกัน     |
|                     | <u>เท่านั้น</u>                                      |

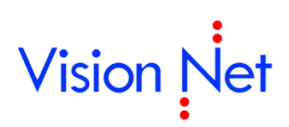

#### ข้อมูลห้องสอบ

บันทึกข้อมูลห้องสอบที่ใช้ในการจัดสอบในระบบงานรับสมัคร

(หัวข้อ จัดสอบผู้สมัคร เมนูที่ 2) 😑 pr 0 0 ส่วนจัดการศึกษา 1 : มหาจุฬาฯ ส่วนกลาง 💽 อาคาร 1001 : Test • \*ชื่อกลุ่มห้องสอบ \*ชื่อห้อง \*ความจุ \*กว้าง(แ \*ยาว(แถว) ชื่อห้อง (Eng) \*ประเภท রা ▶ 101 \* € 1:มหาจุ 1:มหาจุ XXXX -:"ไม่กำหนด 20 Record: II 1 ▶ ▶ ▶ ★ of 1 •

#### รูปที่ 26 การบันทึกข้อมูลห้องสอบ ในระบบรับสมัคร

#### ขั้นตอนการบันทึก

- 1. เรียกเมนู **บันทึกข้อมูลห้องสอบ** จาก กลุ่มเมนู **จัดสอบผู้สมัคร**
- 2. ระบุข้อมูลศูนย์และอาคาร
- บันทึกข้อมูลห้องสอบ ดังนี้

| ข้อมูล           | คำอธิบาย                            |
|------------------|-------------------------------------|
| ชื่อกลุ่มห้องสอบ | รหัสห้องสอบ                         |
| ชื่อห้อง         | ชื่อห้องสอบ                         |
| ชื่อห้อง (ENG)   | ชื่อห้องสอบภาษาอังกฤษ               |
| ความจุ           | จำนวนที่นั่งสอบ                     |
| กว้าง (แถว)      | จำนวนแถวตามความกว้าง                |
| ຍາວ (ແຄວ)        | จำนวนแถวตามความยาว                  |
| ศูนย์            | แสดงรายชื่อศูนย์(ตามที่ระบุด้านบน)  |
| อาคาร            | แสดงรายชื่ออาคาร (ตามที่ระบุด้านบน) |
| วิธีเรียงที่นั่ง | ระบุวิธีจัดเรียงที่นั่ง             |
|                  | 1. ซ้ายไปขวา                        |
|                  | 2. บนลงล่าง                         |

#### จัดห้องสอบ

เจ้าหน้าที่สามารถทำการจัดห้องสอบ หรือแก้ไขห้องสอบ ที่นั่งสอบหลังจากเปิดรับสมัครแล้ว จากหน้าจอ **จัดห้อง** สอบ

0

#### (หัวข้อ จัดสอบผู้สมัคร เมนูที่ 4)

| จัดห้อง         | สอบ                             | г                                  | ์ ไม่จัดผู้สมัครค้างช่ | hse 🗖 แสดงผู้ยังไม่มี           | เที่นั่ง รหัสผู้สมัย | ตรจาก             | ถึง         |
|-----------------|---------------------------------|------------------------------------|------------------------|---------------------------------|----------------------|-------------------|-------------|
| ปีการศึกษา      | 2559 ภาคที่ 1 ระ                | <del>งัสกลุ่มสอบ</del> 1300 : โควด | จ้า ปริญญาตรี          | 🔹 วิชาสอบ                       | 3810103:ภาษาเ        | บาลี              | •           |
| สาขาจาก         | 201012 : พระพุทธศาส             | นา 🛛                               | •                      | สาขาถึง 20101                   | 2 : พระพุทธศาสน      | เา                | •           |
| สถานะจาก        | 10:ผู้สมัครเข้าคัดเลือ <u>*</u> | ] สถานะถึง  10:ผู้สมัครเข้         | าคัดเลือ 🚽 เรียงลำเ    | <mark>ดับตาม</mark>  1∶เรียงตาม | • วันสอบ             | 20/2/2559 เวลาสอเ | 09:00-12:00 |
| ดำน่าหน้า       | เ ชื่อ - นามสกุล                | รหัสผู้สมัคร                       | Йа                     | วงสอบ                           | แถว/เลขที่           | GPAX              | สถานะจาก    |
| 🕨 นางสาว        | ทดสอบ ทดสอบ                     | 580513                             | Test:XXX               | ~                               | 1                    | 3 10:ผู้สมัครเช่  | บ้าคัดเลือก |
|                 |                                 |                                    |                        |                                 |                      |                   |             |
|                 |                                 |                                    |                        | แสดงห้องสอ                      | บบ และที่นั่งสอง     | υ                 |             |
|                 |                                 |                                    |                        |                                 |                      |                   |             |
|                 |                                 |                                    |                        |                                 |                      |                   |             |
|                 |                                 |                                    |                        |                                 |                      |                   |             |
|                 |                                 |                                    |                        |                                 |                      |                   |             |
|                 |                                 |                                    |                        | สามารถคลิ                       | กเพื่อลบ หรือ        |                   |             |
|                 |                                 |                                    |                        | 61 161 161 161                  | 2<br>2               |                   |             |
| Record: II      |                                 | ▶* of <b>C</b>                     | •                      | ยกเลกรายเ                       | าารจดสอบ             |                   | F           |
| ,<br>จัดห้องสอบ | จำนวนจัดรวม20                   | ดึงห้อง จัดสำเดิน                  | ที่ ลบสำดับที่         | ผู้สมัครที่ใช้ห้องนี้ช่วง       | บเวลานี้             |                   |             |
| อาคา            | ร เลือกห้อง                     | ห้อง                               | จำนวนจัด               | รหัสผู้สมัคร                    | ชื่อ - นามสกุล       | ล ห้อง            | เลขที่นั่ง  |
| ▶ 1001:Tes      | t(ม Ti                          | est : XXX                          | 20                     |                                 |                      |                   |             |
| *               |                                 |                                    |                        |                                 |                      |                   |             |

#### รูปที่ 27 การบันทึกข้อมูลห้องสอบ ในระบบรับสมัคร

- 1. เรียกเมนู **จัดห้องสอบ** จาก กลุ่มเมนู **จัดสอบผู้สมัคร**
- ระบุข้อมูลปี/ภาค รหัสกลุ่มสอบ และวิชาที่สอบ โดยหากต้องการจัดที่นั่งสอบตามสาขาวิชาให้ระบุ ข้อมูลสาขาจาก ถึงด้วย
- คลิก คริงห้องสอบ ระบบจะทำการดึงข้อมูลห้องสอบที่ระบุ ในเมนู บันทึกข้อมูลสอบแต่ละกลุ่มสอบ ให้ อัตโนมัติ หรือระบุข้อมูลห้องที่ต้องการจัดห้องสอบด้านล่าง
- จากนั้น คลิก จัดสาดับที่นั่ง
   จะปรากฏรายการห้องสอบ และที่นั่งสอบตามรายการผู้สมัคร

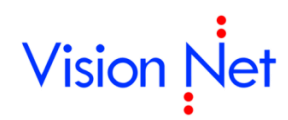

### ขั้นตอนการปรับสถานะผู้สมัคร

เป็นขั้นตอนในการนำเอาข้อมูลผู้สมัครนำมาประมวลผลว่าผู้สมัครคนใดได้รับการคัดเลือกแล้วทำการปรับสถานะ ผู้สมัครให้เป็นผู้ผ่านการคัดเลือกต่อไปโดยในเบื้องต้นต้องทราบถึงสถานะต่าง ๆ ของผู้สมัครก่อน

#### สถานะผู้สมัคร

| รหัส | คำอธิบาย                            |
|------|-------------------------------------|
| 10   | ผู้สมัครเข้าคัดเลือก                |
| 20   | ผู้สมัครมีสิทธิ์สอบข้อเขียน         |
| 21   | ผู้สมัครขาดสอบข้อเขียน              |
| 30   | ผู้สมัครที่มีสิทธิ์สัมภาษณ์         |
| 31   | ผู้สมัครที่ขาดสอบสัมภาษณ์           |
| 35   | ผู้สมัครที่ผ่านการสัมภาษณ์          |
| 40   | ผ่านการคัดเลือก (มีสิทธิ์รายงานตัว) |
| 9    | ขาดคุณสมบัติ                        |

#### การปรับสถานะของผู้สมัคร

#### การปรับสถานะรายบุคคล

| a pri | gammercant         |                                          |             |                                                |       |               |                       |                                      |                        |            | - |
|-------|--------------------|------------------------------------------|-------------|------------------------------------------------|-------|---------------|-----------------------|--------------------------------------|------------------------|------------|---|
| ŬĨ    | นที่กข้อมู         | ลผู้สมัคร <mark>ษ</mark>                 | ะเภท B:ปริญ | าตรี                                           | - ปี  | 2559          | ภาค 1 🕵 就             | <mark>ระที่</mark> <u>5</u> ระบุรหัส | <b>▲</b> 580513        | 2          | ) |
| •     | ดำนำหน้า น         | างสาว                                    | - ชื่อ      | ทดสอบ                                          |       | สกุล          | ทดสอบ                 |                                      | ลายา                   | เจริญ      | - |
|       | AUTO CON           | FIRM                                     | Name        | Test                                           |       | Surnam        | ne Test               |                                      | ิ ฉายา(ENG             | Ja         |   |
|       | ข้อมูลทั่วไป       | ที่อยู่ สถานะกา                          | ารสมัคร     |                                                |       |               |                       |                                      |                        |            |   |
|       |                    |                                          |             |                                                |       |               |                       |                                      |                        |            |   |
|       |                    | เลขประจำตัวประช                          | กชน         | 1100501002836                                  |       |               | วันเดี                | ลือนปีเกิด 12/                       | 12/2536                |            |   |
|       |                    | สัญชาติ                                  | Thai        |                                                |       | - ศาสเ        | เา พุทธ               |                                      | -                      |            |   |
|       |                    | ชื่อมิดา                                 | นาย         | - หนึ่ง                                        |       | สกุล          | ทดสอบ                 |                                      |                        |            |   |
|       |                    | ชื่อมารดา                                | นาง         | <ul> <li>สอง</li> </ul>                        |       | สกุล          | ทดสอบ                 |                                      |                        |            |   |
|       |                    | ວຸໜີເທີນ                                 | <b>ม.</b> 6 |                                                |       |               | - คะแ                 | นนเฉลี่ยสะสม                         | 3.00                   |            |   |
|       |                    | สถาบันเดิม                               | กุมภวาปี    |                                                |       |               |                       |                                      | •                      |            |   |
|       |                    | หมายเหตุ                                 |             |                                                |       |               |                       |                                      |                        |            |   |
|       |                    | หมายเหตุเอกสาร                           |             |                                                |       |               |                       |                                      |                        |            |   |
|       |                    | วันที่ยื่นใบสมัคร                        | 20/1/2559   |                                                |       | วธีการสมัศ    | าร 🗛 : ด้วยตนเล       | 53                                   | •                      |            |   |
|       |                    | เลขที่ใบสมัคร                            | 580513      | Ð                                              | ,     |               | ปีที่จบ               |                                      | 2558                   |            |   |
|       |                    |                                          | 10 : Ň      | สมัครเข้าคัดเลือก<br>มีสินชิ้นข้ออันออกสันออนอ | r III |               |                       |                                      |                        |            |   |
|       |                    |                                          |             | มลุศธเขารบการสัมภาษณ์<br>ที่เข้ารับการสัมภาษณ์ | ·     |               |                       |                                      |                        |            |   |
| บสา   | าขาทีเลือก         |                                          | 40 : Ň      | ที่ได้รับการคัดเลือก                           | ב ב   | บวชาทิสอ      | <u>ງກ</u>             |                                      |                        |            |   |
| •     | ลำดับ ส<br>1.20101 | สาขาวิชา (สีทธิสมัคร<br>12 : พระพบรรวจนว | ) 45 : Ň    | ที่ได้มายืนยัน<br>ข้าวยู่ผัวกัวเริ่งไ          | 7.50  | 5<br>010102 - | กยวิชา<br>ความงายวิธี | * คะแนเคะแ<br>75.00 75               | แน่ ห้องสอเ<br>ห้องสอเ | บ ที่นัง   | 1 |
| *     | 1 20101            | เรา พระพุทธศาสนา                         | 10 : Й      |                                                | /     | 510103 :      | 110-1010              | /3.00 /3                             | .00 101 : XX.          | , <u> </u> | ł |

(หัวข้อ จัดรับนิสิตใหม่ เมนูที่ 1)

#### รูปที่ 28 การบันทึกปรับสถานะผู้สมัคร ในหน้าจอบันทึกข้อมูลผู้สมัคร

- 1 เรียกเมนู **บันทึกข้อมูลผู้สมัคร** จาก กลุ่มเมนู **จัดรับนิสิตใหม่**
- 2 ระบุรหัสผู้สมัคร

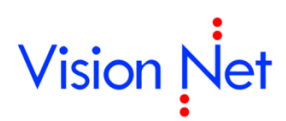

3 เลือกปรับสถานะในสาขาวิชาที่ผ่านการคัดเลือก ที่ส่วน Q สาขาที่เลือกด้านล่าง

#### การปรับสถานะเป็นชุด

การปรับสถานะของผู้สมัครเป็นชุด จากผู้สมัครรายสาขาวิชา สามารถดำเนินการได้จาก เมนู **รายชื่อผู้สมัครราย** สาขาวิชา จากกลุ่มเมนู **จัดรับนิสิตใหม่** 

| รายขึ้ | ่อผู้สมัคร<br>ม <sub>ี</sub> สมา | รายสาขาวิข  | <ol> <li>ประเภท B :<br/>สถานะผู้สมัคร 10</li> </ol> | ปริญาตรี<br>: ผู้สมัครเข้าคัดเลือก | <u>្</u> បឹក<br> | กรศึกษา 255<br>ถึง 40 : เ | 59 <mark>ภาค 1 สำดับ</mark><br>ผู้ที่ได้รับการคัดเลือก |
|--------|----------------------------------|-------------|-----------------------------------------------------|------------------------------------|------------------|---------------------------|--------------------------------------------------------|
| สาขา   | 201012 : w                       | ระพุทธศาสนา | 🔹 สถานะจาก 10                                       | : ผู้สมัครเข้าคัดเลือก             | •                | ถึง 40 : เ                | ผู้ที่ได้รับการคัดเลือก                                |
| GPA    | X ลำดับที่                       | คะแนนสอบ เล | ขที่ใบสมัคร คำนำหน้า<br>12 มาเสอา                   | ชื่อ                               | สถา              | นะ                        | หมายเหตุ:                                              |
| 2 3    | 3.00  1                          | 37.5 5805   | 13  นางสาว                                          | ทดสอบ ทดสอบ                        | 10 : ผูสมครเข    | าคดเลอก                   |                                                        |
|        |                                  |             |                                                     |                                    |                  |                           |                                                        |
|        |                                  |             |                                                     |                                    |                  |                           |                                                        |
|        |                                  |             |                                                     |                                    |                  |                           |                                                        |
|        |                                  |             |                                                     |                                    |                  |                           |                                                        |
|        |                                  |             |                                                     |                                    |                  |                           |                                                        |
|        |                                  |             |                                                     |                                    |                  |                           |                                                        |
|        |                                  |             |                                                     |                                    |                  |                           |                                                        |
|        |                                  |             | a -a                                                |                                    |                  |                           |                                                        |
|        |                                  | สาร         | มารถเลือกรายการเพื่อ                                |                                    |                  |                           |                                                        |
|        |                                  | สาร<br>จัด  | มารถเลือกรายการเพื่อ<br>รียงข้อมูลผู้สมัคร          |                                    |                  |                           |                                                        |
|        |                                  | สาร         | มารถเลือกรายการเพื่อ<br>รียงข้อมูลผู้สมัคร          |                                    |                  |                           |                                                        |

#### (หัวข้อ จัดรับนิสิตใหม่ เมนูที่ 8)

รูปที่ 29 เมนู "ปรับสถานะรายชื่อผู้สมัครรายสาขาวิชา"

#### ขั้นตอนการปรับสถานะผู้สมัคร

- 1. เรียกเมนู **รายชื่อผู้สมัครรายสาขาวิชา** จากกลุ่มเมนู **จัดรับนิสิตใหม่**
- 2. เลือกประเภทการรับสมัคร ระบุปี/ภาคการศึกษา อันดับสาขาที่เลือก พร้อมระบุสถานะผู้สมัครจากถึง
- จากนั้นระบุข้อมูลในส่วนของสาขาวิชา และสถานะผู้สมัครในสาขาวิชานั้น
- ระบบจะแสดงรายชื่อผู้สมัครตามเงื่อนไขที่ระบุในข้อ 2 และ 3 โดยท่านสามารถเลือกจัดเรียงข้อมูล ผู้สมัครก่อนทำการปรับสถานะได้
- 5. เลือกรายการสถานะที่ต้องการปรับ
- คลิกปุ่ม ปรับสถานะเป็นชุด
   ระบบจะทำการปรับสถานะเป็นชุดตามเงื่อนไขที่ระบุ

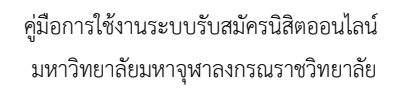

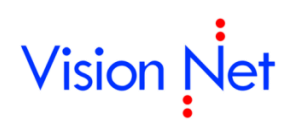

### การรับรายงานตัว

#### การปรับสถานะสาขาวิชารายภาคเพื่อรับรายงานตัว

หลังจากทำการปรับสถานะผู้สมัครเป็นที่เรียบร้อยแล้ว ขั้นตอนต่อไปคือการรับรายงานตัว ซึ่งก่อนการรายงานตัว นั้น ต้องทำการปรับสถานะสาขาวิชาเป็น 20 : รับรายงานตัว ที่เมนู **บันทึกข้อมูลกลุ่มสาขาวิชารายภาค** กลุ่ม เมนู **ข้อมูลระบบ** 

| บันเ                  | ที่กข้อมูลก                                       | เล่มสาขา                                       | ปีข่ารา              | ายภาค | Ø                                     |                               |                                      |                     | ปรับสถา       | นะสาขาที่เปิด  | คัดลอก                                           |
|-----------------------|---------------------------------------------------|------------------------------------------------|----------------------|-------|---------------------------------------|-------------------------------|--------------------------------------|---------------------|---------------|----------------|--------------------------------------------------|
|                       |                                                   |                                                |                      |       | ประเภทกา                              | <mark>ารสมัคร</mark> B:ปริญาต | ż                                    |                     | •             | ปีการศึกษา     | 2559                                             |
|                       | *สาขาวิชา (                                       | สิทธิ์สมัคร)                                   |                      |       | *วิชาเอก                              |                               | *                                    | สถานะ               |               | ระดับ          | *รับ                                             |
| 201                   | 1012 : พระพุทธศ                                   | าสนา                                           |                      |       |                                       |                               | 10 : จัดเตรี                         | ยม                  | พุทธศ         | าสตรบัณฑิต (เ  | ทีย 2                                            |
| 552                   | 20401 : รัฐศาสตร์                                 | ์ (หลักสูตรคฤหัส                               |                      |       |                                       |                               | 10 : ຈັດເຕຈັ                         | ยม                  | 🚬 พุทธศ       | าสตรบัณฑิต     | 4                                                |
| *                     |                                                   |                                                |                      |       |                                       |                               | 10: จัดเต <sup>ะ</sup><br>20: สัมธรร | รียม                | B             |                |                                                  |
|                       |                                                   |                                                |                      |       |                                       |                               | 20 : 50518<br>40 : floši             | ยงานงาม *<br>เลขโตร | •             |                |                                                  |
|                       |                                                   |                                                |                      |       |                                       |                               |                                      | MANU .              |               | J              |                                                  |
|                       |                                                   |                                                |                      |       |                                       |                               |                                      |                     |               |                |                                                  |
|                       |                                                   |                                                |                      |       |                                       |                               |                                      |                     |               |                |                                                  |
|                       |                                                   |                                                |                      |       |                                       |                               |                                      |                     |               |                |                                                  |
|                       |                                                   |                                                |                      |       |                                       |                               |                                      |                     |               |                |                                                  |
|                       |                                                   |                                                |                      |       |                                       |                               |                                      |                     |               |                |                                                  |
|                       |                                                   |                                                |                      |       |                                       |                               |                                      |                     |               |                |                                                  |
|                       |                                                   |                                                |                      |       |                                       |                               |                                      |                     |               |                |                                                  |
|                       |                                                   |                                                |                      |       |                                       |                               |                                      |                     |               |                |                                                  |
|                       |                                                   |                                                |                      |       |                                       |                               |                                      |                     |               |                |                                                  |
|                       |                                                   |                                                |                      |       |                                       |                               |                                      |                     |               |                |                                                  |
|                       |                                                   |                                                |                      |       |                                       |                               |                                      |                     |               |                |                                                  |
|                       |                                                   |                                                |                      |       |                                       |                               |                                      |                     |               |                |                                                  |
| Record                |                                                   | 2 1 1 1                                        | of 2                 |       | 4                                     |                               |                                      |                     |               |                |                                                  |
| Record<br>วิชาสอ      | ะ <u>∎∢</u> ∢<br>บแต่ละสาขา                       | 2                                              | of 2                 |       | <u>.</u>                              |                               |                                      |                     |               |                |                                                  |
| Record<br>วัชาสอ      | : <u>เ∢ ∢</u><br>บแต่ละสาขา<br>กรอกรหัส           | 2 () <b>) () () *</b><br>ราย                   | ) of 2<br>วิชา       |       | เป็น<br>คะแนนดิบเต็ม                  | ขั้นต่ำคะแนนดิเ               | มที่ผ่าน(%)                          | ຄິດແປນ(%            | 5) <b>(</b> # | ใดเป็นคะแนน(9  | <ol> <li>4) ŭus</li> </ol>                       |
| Record<br>วิชาสอ      | : <u>I&lt; ∢</u><br>เบเษละสาขา<br>กรอกรหัส<br>381 | 2 <b>&gt; ม &gt;:</b><br>ราย<br>0301 : ภาษาไห  | ) of 2<br>วิชา<br>เย |       | <ul> <li>าะแนนดิบเต็ม     </li> </ul> |                               | มที่ผ่าน(%)                          | คิดแบบ(%            | 5) <i>¢</i>   | า๊ดเป็นคะแนน(% | <ol> <li>៥)</li> <li>៥បទ</li> </ol>              |
| Record<br>iยาสอ       | ะ ा∢ ∢<br>บนเช่ละสาขา<br>กรอกรหัส<br>381          | 2 <b>) ▶ ) № ) ▶ *</b><br>ราย<br>0301 : ภาษาไท | ] of 2<br>วิชา<br>เป |       | <br>คะแนนดิบเต็ม<br>0                 |                               | มที่ผ่าน(%)0<br>0                    | คิดแบบ(%            | ) (f          | า๊ดเป็นคะแนน(% | <ol> <li>๕บร</li> <li>۲:คิด<br/>Ү:คิด</li> </ol> |
| Record<br>วิชาสอ<br>► | ะ <u>เ∢</u> ∢<br>เมแต่ละสาขา<br>กรอกรหัส<br>381   | 2 <b>&gt; )) )</b> *<br>ราย์<br>0301 : กาษาไท  | ∫ of 2<br>วิชา<br>เย |       | _<<br>ระแนนดิบเต็ม<br>0               | <br>ขั้นต่ำคะแนนดิเ<br>       | มที่ผ่าน(%)  <br>0_<br>0_            | คิดแบบ(%            | 5) 6          | า๊ดเป็นคะแนน(% | %) นับร<br>Y:คิด<br>Y:คิด<br>                    |
| Record<br>วิชาสอ<br>► | เ⊧_เป_ป_<br>านแต่ละสาขา<br>กรอกรหัส<br>381        | 2 ( ) • ( ) • ( ) • *<br>ราย<br>0301 : ภาษาไท  | of 2<br>วิชา<br>เม   |       | <br>คะแนนดิบเต็ม<br>0                 | <br>ขั้นต่ำคะแนนดิเ           | มที่ผ่าน(%)  <br>0<br>0              | ຄິດແນນ(%            | 5) (f         | า้ดเป็นคะแนน(% | <ol> <li>๕บร<br/>Y:คิด<br/>Y:คิด</li> </ol>      |

รูปที่ 30 เมนู "บันทึกข้อมูลกลุ่มสาขาวิชารายภาค"

#### มีขั้นตอนดังนี้

- 1. เรียกเมนู **รายชื่อผู้สมัครรายสาขาวิชา** จากกลุ่มเมนู **จัดรับนิสิตใหม่**
- 2. ระบุประเภทรับสมัคร และ ปี/ภาคการศึกษา
- ระบบจะแสดงรายการสาขาวิชาตามเงื่อนไขที่ระบุในข้อ 2 ให้ปรับสถานะสาขาวิชาเป็น 20:รับรายงานตัว หรือคลิกปุ่ม
   ปรับสถานะสาขาที่เปิด
   เพื่อทำการปรับสถานะสาขาวิชาเป็นชุด

34

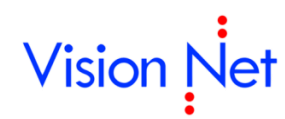

### การกำหนดรหัสนิสิตเป็นชุด

กำหนดเลขประจำตัวนิสิตใหม่

#### (หัวข้อ ระบบจัดการนิสิตใหม่ เมนูที่ 9)

|     | 🖻 prgSetRoomStudent                                                                                             |                                                                             |
|-----|----------------------------------------------------------------------------------------------------|-----------------------------------------------------------------------------|
| 0   | จัดรุ่น/กลุ่ม ดามสาขาผู้สมัคร 2                                                                                 | 2 ปีการศึกษา 2559 ภาคที่ 1                                                  |
|     | ส่วนจัดการศึกษะ 1 : มหาจุฬาฯ ส่วนกลาง 💽 ระดับ 2:พุทธศ                                                           | ศาสตรบัณฑิต (เทียบโอน) 💽 สาขา 5520101:พระพุทธศาสนา 💽                        |
|     | สาขาที่สมัคร ประเภทการสมัคร และรอบ ที่ต้องการจัด ส                                                              | สถานะจาก 🗛 : ผู้ที่ได้รับการคัดเลือก 🗾 ถึง 🛛 40 : ผู้ที่ได้รับการคัดเลือก 🗾 |
| B   | ลำตับ ข้อมูล ปีการศึกษ กาคที่<br>▶ 1 201012- : พระพุทธศา: 2559 1<br>★                                           | รุ่น เลือก หมู่เรียน รหัสผู้สมัคร คะแ<br>▶ 66 5910001                       |
| 3.1 | Record: III I I IIIIIIIIIIIIIIIIIIIIIIIIIIII                                                                    |                                                                             |
|     |                                                                                                    |                                                                             |
| 9   | จัดกลุ่ม/ห้อง สร้างรหัส<br>จำนวนผู้สมัคร<br>เรียงลำดับ 1:เรียงตามคะแนน ▾<br>วิธีการแยก 1:เรียงลำดับจนเต็มห้อง ▾ |                                                                             |
|     |                                                                                                    | Record: II - I - II - II - II - II - II - II                                |

รูปที่ 31 เมนู "ระบบจัดการนิสิตใหม่ " กลุ่มเมนู กำหนดเลขประจำตัวนิสิตใหม่

#### ขั้นตอนการจัดห้องเรียน และกำหนดรหัสประจำตัวของนิสิตใหม่

- 1. เรียกเมนู **ระบบจัดการนิสิตใหม่** จากกลุ่มเมนู **กำหนดเลขประจำนิสิตใหม่** ระบบ
- 2. ระบุปีภาคการศึกษา, ส่วนจัดการศึกษา,ระดับ, สาขา
- ระบบจะแสดงรายละเอียดรุ่น/กลุ่มนิสิตตามที่ระบุเงื่อนไข เลือกรุ่น/กลุ่มนิสิตที่ต้องการจัดห้องและกำหนดรหัส ประจำตัวใหม่
  - 3.1 ระบบจะแสดงรายชื่อนิสิตทั้งหมดตามห้องปัจจุบัน
- 4. ระบุเงื่อนไขในการจัดเรียงรายชื่อนิสิต

| ข้อมูล     | คำอธิบาย                                                                      |
|------------|-------------------------------------------------------------------------------|
| เรียงลำดับ | ระบุการเรียงลำดับการนำเข้า ประกอบด้วย                                         |
|            | 1 : เรียงตามตัวอักษร ( ก – ฮ)                                                 |
|            | 2 : เรียงตามการมารายงานตัว                                                    |
| วิธีการแยก | สามารถกำหนดวิธีการแยกห้องข้อมูลที่นำเข้า กรณีที่มีการระบุข้อมูลรุ่นกลุ่มในข้อ |

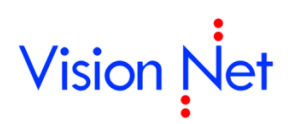

| ข้อมูล | คำอธิบาย                 |
|--------|--------------------------|
|        | ที่ 3 มากกว่า 1 ห้อง     |
|        | 1 : เรียงลำดับจนเต็มห้อง |
|        | 2 : คละห้อง              |

 คลิกปุ่ม จัดกลุ่ม เพื่อจัดรายชื่อนิสิตเข้าในแต่ละห้องเรียน และ คลิกปุ่ม บกเลิก หากต้องการ จัดเรียงรายชื่อนิสิตใหม่ ระบบจะยกเลิกข้อมูลที่จัดไปก่อนหน้านี้
 5.1 ระบบจะแสดงรายชื่อนิสิตตามห้องก่อนยืนยันผล

#### หมายเหตุ :

การจัดห้องเรียน และกำหนดรหัสประจำตัวของนิสิตใหม่นั้น ต้องมีบันทึกรุ่นกลุ่ม และกำหนดรหัส นิสิตเริ่มต้น จากหน้าจอ "**บันทึกรุ่นกลุ่มนิสิต**" ในระบบฐานข้อมูลหลักมาก่อน

#### รายงานในระบบรับนิสิต

สามารถพิมพ์รายงานรายชื่อ และสถิติต่าง ๆ เกี่ยวกับการรับสมัครนิสิตได้ จากกลุ่มเมนู <mark>รายงานผู้สมัคร รายงานสรุป</mark> ผู้สมัคร รายงานระบบ และรายงานอื่นๆ ในระบบงานรับสมัคร